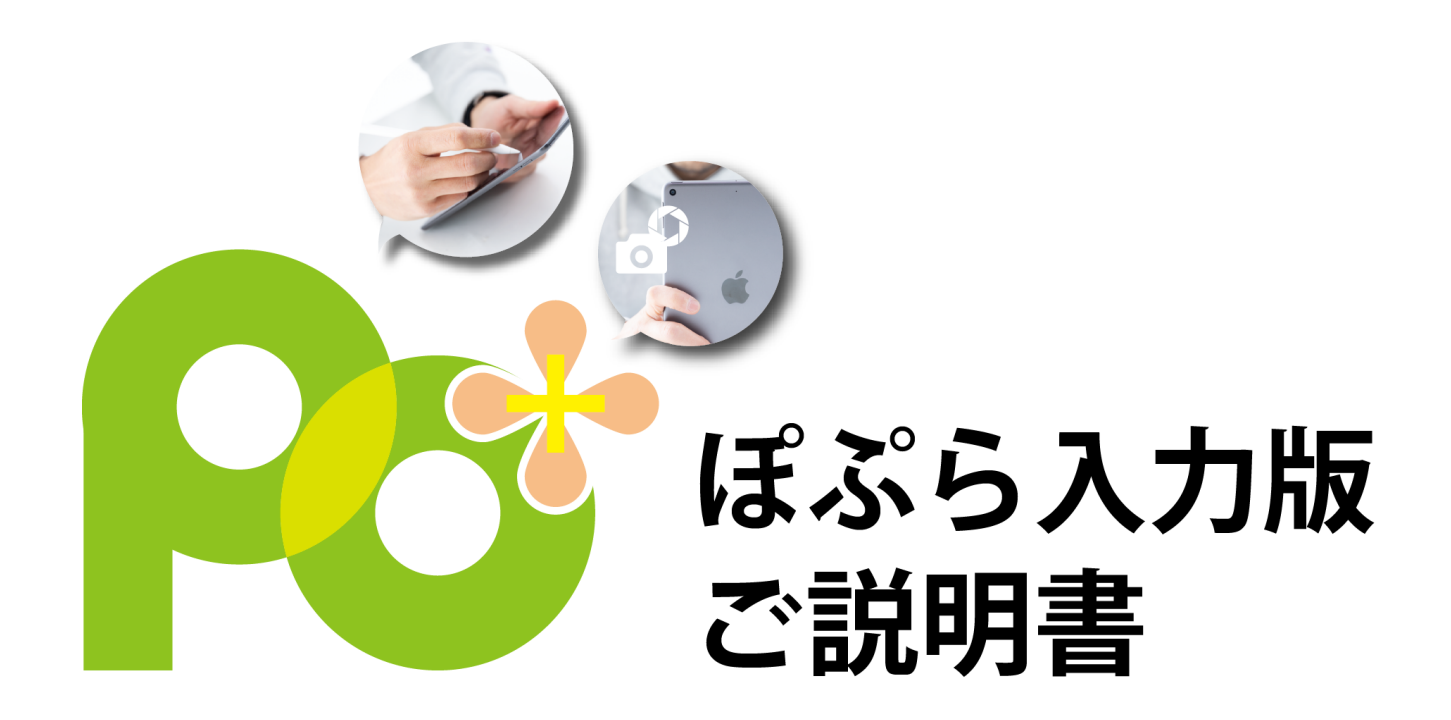

| 目次                       |   |
|--------------------------|---|
| 1.PO+について                | 2 |
| 2.各画面のご説明                | 2 |
| ①ログイン画面                  | 2 |
| ②メインメニュー                 |   |
| ③受注入力                    |   |
| ④キャンバス画面                 |   |
| ④患者検索                    |   |
| ⑤患者詳細画面                  | 5 |
| ⑥患者画像登録                  | 5 |
| ⑦病院検索                    | 6 |
| ⑧得意先検索                   | 6 |
| 3.受注データの登録を行う            | 7 |
| ①メインメニュー画面「受注入力」をタップします。 | 7 |
| ②新規受注登録画面が表示されます。        | 7 |
| ③「受付者」について               |   |
| ④宛先情報の入力                 |   |
| ⑤商品情報の入力                 |   |
| ⑥病名・保険情報を入力する            |   |
| ⑦製品・納品情報を入力する            |   |
| ⑧請求・入金情報について             |   |
| ⑨その他の入力                  |   |
| ⑩キャンバスで手書きメモを入力する        |   |
| ⑪受注データを保存する              |   |
| 4.登録したデータを確認、編集する        |   |
| ①患者データを確認する              |   |
| ②患者データに画像を添付する           |   |
| ③登録した受注データを確認する。         |   |
| ④病院データを確認する              |   |

ご使用のO2Liteと受注データ、患者データ、病院データ、得意先データなどをリアルタイムに共有。

タブレット端末でお使いの PO+に内容を範囲致します。

また、PO+で各データの入力、登録が可能。編集したデータも同様に O2Lite ヘリアルタイムに反映を行います。

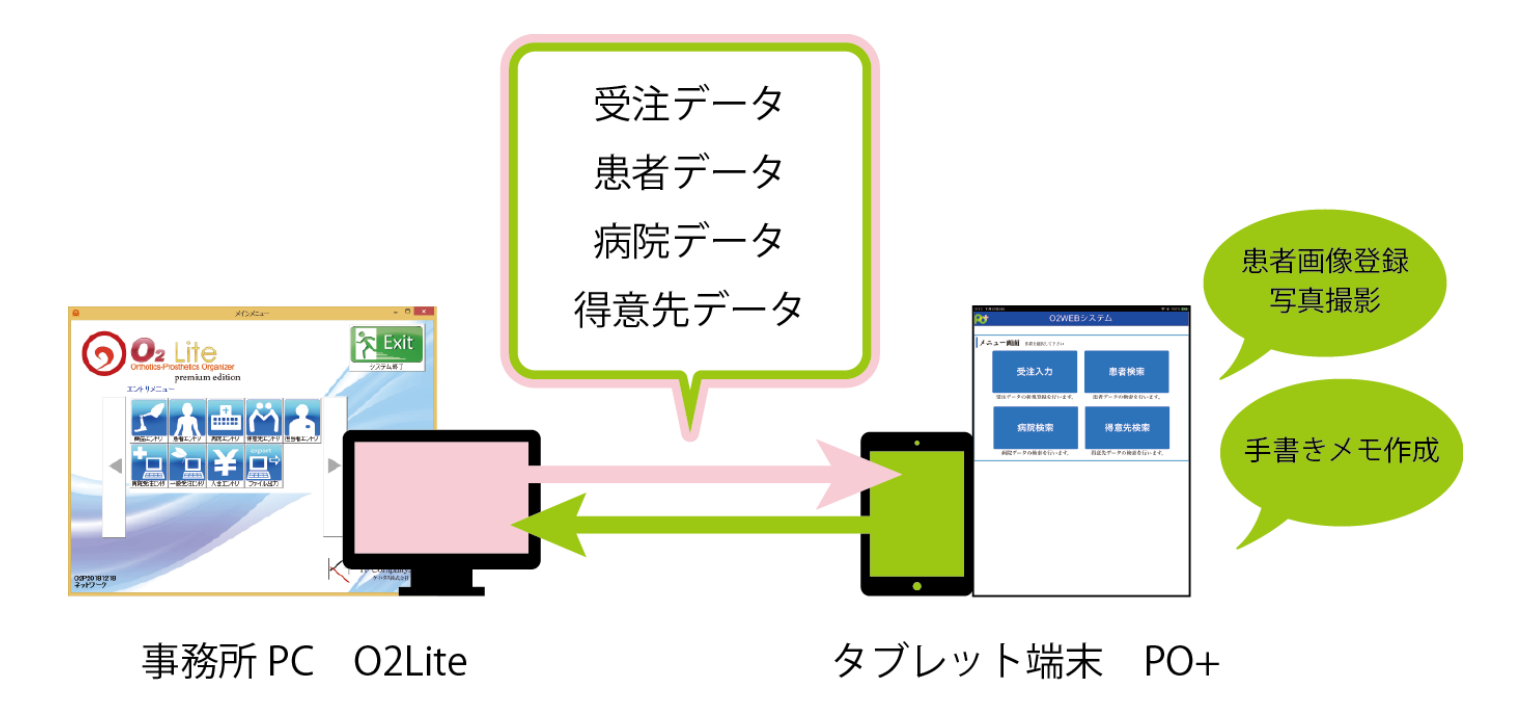

# 2.各画面のご説明

①ログイン画面

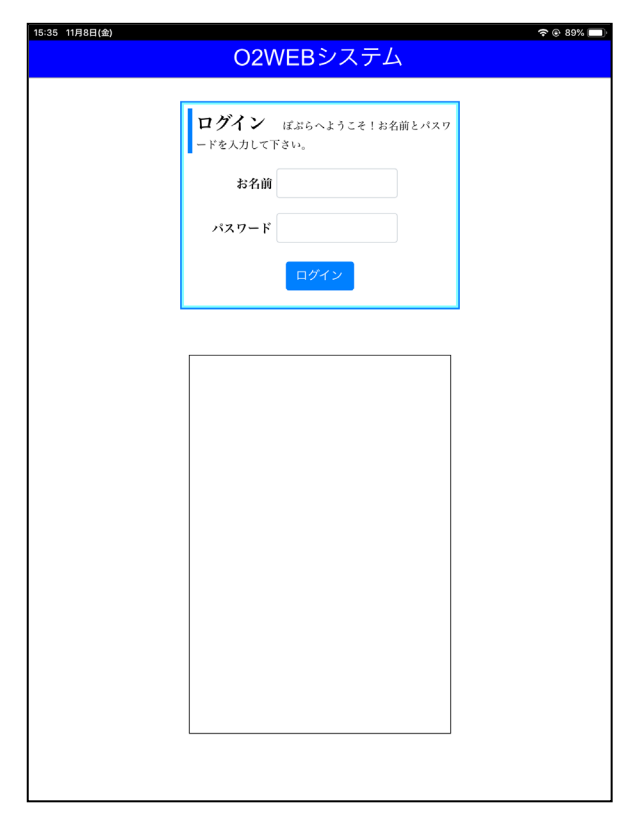

ユーザー名、パスワードを入力し PO+ヘログインを行います。下 部に表示されている枠はお知らせがある際メッセージが表示され ます。

| ②メインメニュー          |                           |  |  |  |  |  |  |
|-------------------|---------------------------|--|--|--|--|--|--|
| 15:36 11月8日(金)    | ጵ® 89% ━)<br>シフ <i>エト</i> |  |  |  |  |  |  |
| U2WEB9X/A         |                           |  |  |  |  |  |  |
| メニュー面面 作業を運用して下さい |                           |  |  |  |  |  |  |
|                   |                           |  |  |  |  |  |  |
| 受注入力              | 患者検索                      |  |  |  |  |  |  |
| 受注データの新規登録を行います。  | 患者データの検索を行います。            |  |  |  |  |  |  |
| 病院検索              | 得意先検索                     |  |  |  |  |  |  |
| 病院データの検索を行います。    | 得意先データの検索を行います。           |  |  |  |  |  |  |
|                   |                           |  |  |  |  |  |  |

PO+ログイン後に最初に表示される画面です。

各ボタンをタップにて画面遷移を行います。

# ③受注入力

| 15:38 11月8日(金)                                              |                  |           |      |    |          |    | Ģ.       | @ 89% 🗔 |  |
|-------------------------------------------------------------|------------------|-----------|------|----|----------|----|----------|---------|--|
| <b>2†</b>                                                   |                  | O2WE      | Bシスラ | テム |          |    |          |         |  |
|                                                             |                  |           |      |    |          |    |          |         |  |
| 受注詳細 ∞                                                      | 注の詳細を照会しま        | す。        |      |    |          |    |          | 戻る      |  |
| 受注日         2019-11-08         受付者         管理者         受注No |                  |           |      |    |          |    |          |         |  |
| 宛先情報                                                        |                  |           |      |    |          |    |          |         |  |
| 患者名                                                         | ケイタス 太郎          |           |      |    | 1        | 1  | 詳細       | 検索      |  |
| 病院名                                                         | ケイタス整形外科         | 科病院       |      |    | 999      | 1  | 詳細       | 検索      |  |
| 身障・労災<br>事故・生保                                              | ケイタス労災           |           |      | I  | 999      | 1  | 詳細       | 検索      |  |
| Doc • P                                                     | <b>T</b> ケイタスドク: | 9—        |      |    |          |    |          |         |  |
| 商品情報                                                        |                  |           |      |    |          |    |          |         |  |
| 商品名                                                         | k +20190312ケ     | イタス靴型装    | 具    |    | 999 2 検索 |    |          | 索       |  |
| 件名                                                          | ケイタス靴型装具         | 具.        |      |    |          |    |          |         |  |
| 病名・保険情                                                      | 青報               |           |      |    |          |    |          |         |  |
| 保険国                                                         | 保 🗸              | 入院・外<br>来 | 外来   |    |          | 病名 | 外反母趾     |         |  |
| サイズ 24                                                      | 1cm              | 714       |      |    |          |    |          |         |  |
| 左・右右                                                        | ×                | 交付券       | 券待   | v  | 承        | 認日 | 2019-11- | 09      |  |
| 保護者ケ                                                        | イタス保護者           | モデル       | 採寸   | V  |          |    |          |         |  |
| 帳票情報                                                        |                  |           |      |    |          |    |          |         |  |
| 証明書 要                                                       | ×.               | 領収書       | 要    | V  | 計        | 求書 | 要        | ×       |  |
| サイズ情報                                                       |                  |           |      |    |          |    |          |         |  |
| В"                                                          |                  | В         |      |    |          | w  |          |         |  |
| 登録                                                          |                  | Т         |      |    |          |    | キャン      | バス      |  |
| 観作・納品権                                                      | 書志居              |           |      |    |          |    |          |         |  |

受注データの登録を行います。O2Lite に登録されている患者、病院、身障・労災・事故・生保(得意先)、商品データを入力することが可能です。

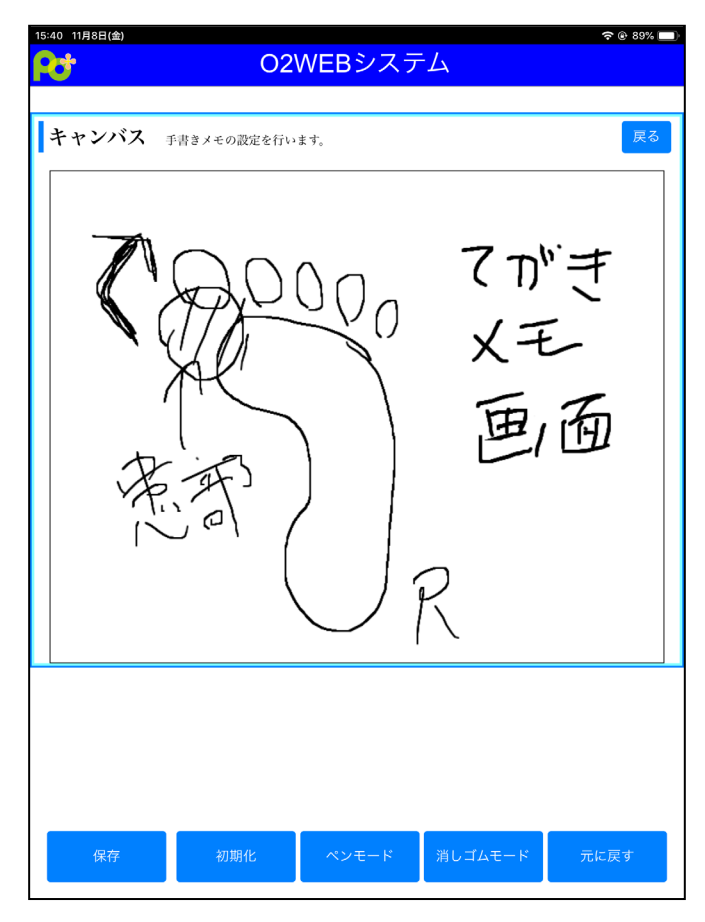

受注入力画面から手書き用キャンバス画面を開くことが 可能です。ペン型入力デバイス、もしくは指を使用し内 容を記載します。

## ④患者検索

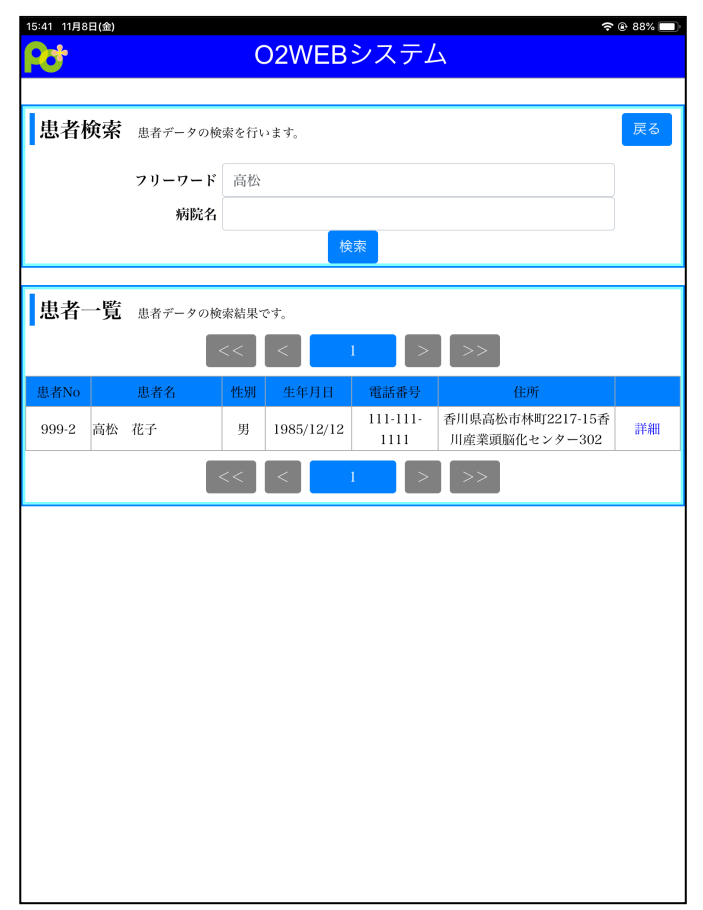

### 登録された患者データの検索を行います。

#### ⑤患者詳細画面

| 患者名 高校     | 讼 花子         | フリガナ        | タカマ        | ツ タロウハナコ | 患者No                      | 2                                            |
|------------|--------------|-------------|------------|----------|---------------------------|----------------------------------------------|
| 性別         | 男            |             | V          | 生年月日     | 1985<br>和暦:昭和6<br>年齢:33才  | 12 × 12 ×<br>0年12月12日                        |
| 郵便番号       | 7610301      | ł           | <b>僉</b> 索 | 住所       | 香川県高<br>が ワケンタカマ<br>香川産業: | 松市林町2217-15<br>パシハヤシチョウ2217-15<br>真脳化センター30: |
| 電話1<br>FAX | 111-111-111  | 2           |            | 電話2      | 222-222-                  | 2222                                         |
| 病名         | 病名三四五六       | ,<br>ヒハ九〇一二 | Ξ          | 病名メモ     | めも1<br>めも2                |                                              |
| サイズ        | size         |             |            | 左・右      | 左                         |                                              |
| 保険種類1      | 国保<br>kokuho |             | ~          | 保険種類2    | 社保<br>syah                | 0                                            |
| 保護者名ケイ     | タス保護者        | 会社名         | ケイ         | タス株式会社   | 緊急連絡                      |                                              |

患者検索画面より O2Lite に登録された患者情報の詳細画面 を開きます。

# ⑥患者画像登録

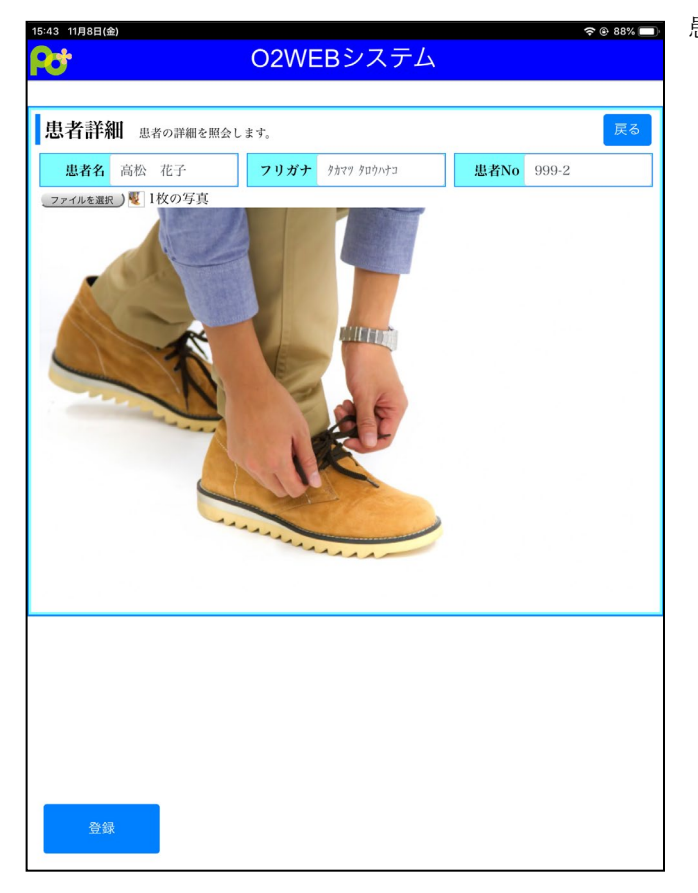

患者詳細画面から画像登録を行うことが可能です。

# ⑦病院検索

| 5:43 11月     | 8日(金)          |             |                |    |
|--------------|----------------|-------------|----------------|----|
| 4            |                | O2WEBे      | ノステム           |    |
|              |                |             |                |    |
| 病院           | 検索病院データの検      | 索を行います。     |                | 戻る |
|              |                |             |                |    |
|              | フリーワード         |             |                | 検索 |
|              |                |             |                |    |
| 病院           | 一覧 病院データの検     | 索結果です。      |                |    |
|              |                |             |                |    |
|              |                |             |                |    |
| <b></b> 病院CD | 病院名            | TEL         | 住所             |    |
| 1-1          | 高松病院           | 0875124444  | 高松市林町2217-15   | 詳細 |
| 1-2          | 20190710病院     |             |                | 詳細 |
| 999-1        | ケイタス整形外科病<br>院 | 123-456-789 | 京都府京都市右京区西院春栄町 | 詳細 |
|              |                | << < 1      | > >>           |    |
|              |                |             |                |    |
|              |                |             |                |    |
|              |                |             |                |    |
|              |                |             |                |    |
|              |                |             |                |    |
|              |                |             |                |    |
|              |                |             |                |    |
|              |                |             |                |    |
|              |                |             |                |    |
|              |                |             |                |    |
|              |                |             |                |    |
|              |                |             |                |    |
|              |                |             |                |    |

病院検索画面より O2Lite に登録された病院情報の詳細画面 を開きます。

# ⑧得意先検索

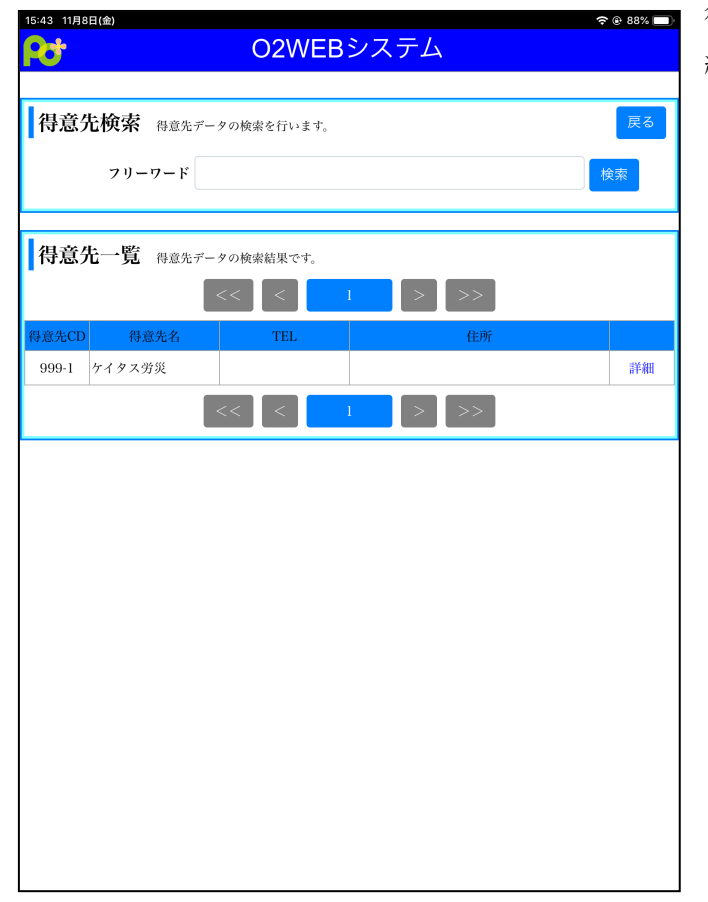

得意先検索画面より O2Lite に登録された得意先情報の詳 細画面を開きます。

# ①メインメニュー画面「受注入力」をタップします。

| 15:36 11/ | 月8日(金)           | <b>?</b> 🖲 89% 🔲 |
|-----------|------------------|------------------|
|           | O2WEB:           | システム             |
|           |                  |                  |
| メニ        | ユー画面 作業を選択して下さい  |                  |
|           | 受注入力             | 患者検索             |
|           | 受注データの新規登録を行います。 | 患者データの検索を行います。   |
|           | 病院検索             | 得意先検索            |
|           | 病院データの検索を行います。   | 得意先データの検索を行います。  |
|           |                  |                  |
|           |                  |                  |
|           |                  |                  |
|           |                  |                  |
|           |                  |                  |
|           |                  |                  |
|           |                  |                  |
|           |                  |                  |

# ②新規受注登録画面が表示されます。

| 3:44 11月11日(月)  |             | ŝ    | ◎ 充電していません 🗖 |
|-----------------|-------------|------|--------------|
| <b>7</b>        | O2WEBシステム   |      |              |
|                 |             |      |              |
| 受注詳細 受注の詳細を照    | 会します。       |      | 戻る           |
| 受注日 2019-11-11  | 受付者 管理者     | 受注No |              |
| 宛先情報            |             |      |              |
| 患者名             |             |      | 詳細 検索        |
| 病院名             |             |      | 詳細 検索        |
| 身障・労災<br>事故・生保  |             |      | 詳細 検索        |
|                 |             |      |              |
|                 |             |      |              |
| 商品情報            | Ĭ           | T    |              |
| 商品名             |             |      | 検索           |
| 件名              |             |      |              |
| 病名・保険情報         |             |      |              |
| <b>保険</b> なし    | ✓ 入院・外 なし ✓ | 病名   |              |
|                 | *           |      |              |
| サイズ             |             |      |              |
| 左・右 その他         | ▼ 交付券 なし ▼  | 承認日  |              |
| 保護者             | モデル なし      |      |              |
| 帳票情報            |             |      |              |
| 証明書             | ◆ 領収書 ◆     | 請求書  | V            |
| サイズ情報           |             |      |              |
| В"              | В           | w    |              |
| 登録              | Т           |      | キャンバス        |
| <b>製作・納品情</b> 報 |             |      |              |

### ③「受付者」について

| 3:44 11月11日(月)   |                  | 4    | 🖻 🐵 充電していません 💼 |
|------------------|------------------|------|----------------|
| <b>2</b> +       | O2WEBシステム        |      |                |
|                  |                  |      |                |
| 受注詳細 受注の詳細を照会    | します              |      | 戻る             |
| 受注日 2019-11-11   | 受付者 管理者          | 受注No |                |
| 宛先情報             |                  |      |                |
| 患者名              | 社員               |      | 詳細 検索          |
| 病院名              | 中間               |      | 詳細検索           |
| 身障・労災<br>事故・生保   | 管理者              | ~    | 詳細検索           |
| Doc · PT         | パート              |      |                |
| 商品情報             |                  |      |                |
| 商品名              |                  |      | 検索             |
| 件名               |                  |      |                |
| 病 <b>么,</b> 但险情据 |                  |      |                |
|                  | ✓ 入院・外 なし ×<br>来 | 病名   |                |
| サイズ              |                  |      |                |
| 左・右 その他          | ▼ 交付券 なし ▼       | 承認日  |                |
| 保護者              | <b>モデル</b> なし    |      |                |
| 帳票情報             |                  |      |                |
| 証明書              | 領収書              | 請求書  | ×              |
| サイズ情報            |                  |      |                |
| B"               | В                | W    |                |
| 登録               | Т                |      | キャンバス          |
| <b>魁作・納品情報</b>   |                  |      |                |

PO+にログインしたユーザー名を標準として表示を行い、 該当受注を作成した担当者として扱います。

変更する必要がある場合、項目をタップ後 O2Lite 担当者 エントリに登録されている担当者が選択肢として表示され ますので、該当担当者を選択してください。

#### ④宛先情報の入力

#### 1.患者を入力する

下記3パターンの入力方法がございます。

#### 1.直接検索を行う方法

「患者名」に患者名の一部を入力し「検索」をタップするとO2Lite 患者マスタに登録された患者データの内、 文字列が一致されるものが患者一覧画面に表示されます。

該当の患者に対し「選択」をタップすることで受注登録画面に反映されます。

| 🗢 逆 充電していません 📖)                                      | 13:45 11月11日(月) |
|------------------------------------------------------|-----------------|
| O2WEBシステム                                            | P#              |
|                                                      | ala de Léonie   |
| Z注の詳細を組会します。<br>IIIIIIIIIIIIIIIIIIIIIIIIIIIIIIIIIIII | 思者积余 患者デー       |
| 19-11-11 文件者 世球者 受注No                                | フリー             |
| 高組 詳細 快素                                             | 3               |
| 詳細 視案                                                |                 |
| 詳細 校索                                                | 患者一覧 患者デー       |
|                                                      |                 |
|                                                      | io 患者名          |
| 999-2                                                | 高松 花子           |
|                                                      |                 |
|                                                      |                 |
| <u> たし マ 人院・外 なし </u>                                |                 |
|                                                      |                 |
| ▶ 市 病院 駅 港 道 塚 ^ ^ ^ >                               |                 |
| 3 4 5 6 7 8 9 0<br>e r t y u i o p ⊗                 |                 |
|                                                      |                 |
| s d f g h j k l 🗳                                    |                 |
| x c v b n m · · · -                                  |                 |
| abc                                                  |                 |

#### 2. 患者一覧画面を開いてから検索

患者入力項目右の「検索」をタップすると患者一覧画面が表示されます。

こちらで検索ワードを入力し検索。該当患者の「選択」をタップすると受注登録へ反映されます。

| :44 11月11日(月)  |          |       | ◆ ④ 充電していません (■) |
|----------------|----------|-------|------------------|
| <del>2</del> 4 | O2WEBシス  | テム    |                  |
|                |          |       |                  |
| 受注詳細 受注の評細を開会し | ます。      |       | 戻る               |
| 受注日 2019-11-11 | 受付者 管理者  | 受注No  |                  |
| 宛先情報           |          |       |                  |
| 患者名            |          |       | 詳細検索             |
| 病院名            |          |       | 詳細 検索            |
| 身障・労災<br>事故・生保 |          |       | 詳細 検索            |
| Doc • PT       |          |       |                  |
| 商品情報           |          |       |                  |
| 商品名            |          |       | 検索               |
| 作名             |          |       |                  |
| 病名・保険情報        |          |       |                  |
| 保険なし           | 人院・外 なし  | 病名    |                  |
| サイズ            | ]        |       |                  |
| 左・右 その他        | · 交付券 なし | 承認日   |                  |
| 保護者            | モデル なし   | •     |                  |
| 帳票情報           |          |       |                  |
| 証明書            | 領収書      | > 請求書 | ×                |
| サイズ情報          |          |       |                  |
| B"             | в        | W     |                  |
| 登録             | т        |       | キャンパス            |
| 製作·納品情報        |          |       |                  |

#### 3.選択したい患者が存在しない場合

患者入力項目右の「詳細」をタップし新規患者詳細画面を表示します。

こちらに患者マスタへ登録したい患者情報を入力し「保存」を選択。内容が受注登録画面に反映されます。

### 受注登録画面で保存を行わないと患者情報の登録は完了しないためご注意ください。

| 11月11日(月)   |           |      | 🗢 🏵 充電していません 🔲 |
|-------------|-----------|------|----------------|
|             | O2WEBシステム |      |                |
|             |           |      |                |
| 詳細 受注の詳細を開会 | します。      |      | 戻る             |
| 2019-11-11  | 受付者 管理者   | 受注No |                |
| 生產報         |           |      |                |
| 市老名         |           | I    | EX HERE        |
| 病院名         |           |      | 詳細 検索          |
| <b>取・生保</b> |           |      | 詳細検索           |
| Doc • PT    |           |      |                |
| 情報          |           |      |                |
| 商品名         |           |      | 検索             |
| 作名          |           |      |                |
| 名・保険情報      |           |      |                |
| 保険なし        | 人院・外 なし   | 病名   |                |
| サイズ         | <u>^</u>  |      |                |
| 左・右 その他     | · 交付券 なし  | 承認日  |                |
| 保護者         | モデルなし     | -    |                |
| 西桔胡         |           | _    |                |
| 証明書         | (         | 請求書  |                |
| イズ情報        |           |      |                |
| В"          | в         | W    |                |
|             |           |      |                |
| 合行          | T         |      | キャンパス          |

# 登録した新規患者は O2Lite 患者マスタへ反映されます。

| <b>患者() 詳細</b><br>患者(情報を入力します。                                                                                                    | 変更                                                            |
|----------------------------------------------------------------------------------------------------|---------------------------------------------------------------|
| メインメニューへ         患者一覧へ         患者を保存         新規に作成         削除する                                                                                                    |                                                               |
| 名前 新規患者1119                                                                                                    |                                                               |
| フリカ*ナ     シンキカンャ     郵便番号     761-0301     郵便番号検索     見歳の       性別     女      香川県高松市林町        生年月日     平成13/01/01     18歳     香川県二和本町        電話1     067-813-5222     (日所力力)     (日所力力)       電話2     ****-******     (日所力力)     (日前力力)       「日本     (日前力力)     (日前力力)     (日前力力)       「日本     (日前力力)     (日前力力)     (日前力力)       「日本     (日前力力)     (日前力力)     (日前力力)       「日本     (日前力力)     (日前力力)     (日前力力)       「日本     (日前力力)     (日前力力)     (日本       「日本     (日本     (日本     (日本       「日本     (日本     (日本     (日本       「日本     (日本     (日本     (日本       「日本     (日本     (日本     (日本       「日本     (日本     (日本     (日本       「日本     (日本     (日本     (日本       「日本     (日本     (日本     (日本       「日本     (日本     (日本     (日本       「日本     (日本     (日本     (日本       「日本     (日本     (日本     (日本       「日本     (日本     (日本     (日本       「日本     (日本     (日本     (日本       「日本     (日本     (日本 | D履歴<br>見積No<br>患者No. 受<br>1 37 令7<br>1 4 5<br>1 7 平F<br>1 4 5 |
|                                                                                                    | F                                                             |

### 2.病院を入力する

下記3パターンの入力方法がございます。

#### 1.直接検索を行う方法

「病院名」に病院名の一部を入力し「検索」をタップするとO2Lite病院マスタに登録された病院データの内、 文字列が一致されるものが病院一覧画面に表示されます。

該当の病院に対し「選択」をタップすることで受注登録画面に反映されます。

| 16:12 11月11日(月)                    | を開会します。               |            | ÷          |               |
|------------------------------------|-----------------------|------------|------------|---------------|
| 爰注目 2010-11-1                      | Cmizr C # 7。<br>受付者 管 | 理者         | 受注Ne       |               |
| 如小胡椒                               |                       |            | XILINO     |               |
| 90元1月報 愚松                          | 花子                    |            | 999 2      | 詳細 検索         |
| 101114                             | 7                     |            |            |               |
| 身際・労災                              |                       |            |            | 244 cm 40 sta |
| 事故・生保                              |                       | _          |            | 詳細 使衆         |
| Doc • PT                           |                       |            |            |               |
| 商品情報                               |                       |            |            |               |
| 商品名                                |                       |            |            | 検索            |
| 件名                                 |                       |            |            |               |
| 病名・保険情報                            | 2 85 51               |            |            |               |
| 保険なし                               | く 入院・外 2 米            | なし >       | 病名         |               |
| サイズ                                |                       |            |            |               |
| 左・右 その他                            | ▽ 交付券 フ               | なし 🗸       | 承認日        |               |
| 保護者                                | モデル フ                 | なし 🗸       |            |               |
| कार वाह इन्छ इस                    |                       |            |            |               |
| う C <b>つ</b> 係                     | 護者 靴型                 | ドクター 独     | 自の へ       | $^{\sim}$     |
| 1 2 3<br><b>Q W E</b>              | 4 5<br>r t            | 6 7<br>V U | 8 9<br>i 0 |               |
| @ #                                | ¥ - *                 |            |            |               |
| a s                                | d f g                 | h j        | k l        |               |
| ☆ <sup>∞</sup> <sup>×</sup><br>z x | c v                   | b n        | m s        | ? –           |
| .2123                              |                       |            | ab         |               |
|                                    |                       |            |            |               |

### 2.画面を開いてから検索

病院入力項目右の「検索」をタップすると病院一覧画面が表示されます。

こちらで検索ワードを入力し検索。該当病院の「選択」をタップすると受注登録画面へ反映されます。

| O2WEBシステム<br>受注詳細 gitro詳細を照会します。                            |   |       |                                    |                                                  |                                                                         |
|-------------------------------------------------------------|---|-------|------------------------------------|--------------------------------------------------|-------------------------------------------------------------------------|
| 受注詳細 受注の詳細を開会します。 戻る                                        |   | R     | Pt                                 | CO2WEB                                           | ○     C2WEBシステム                                                         |
|                                                             |   | 病院    | 病院検索 病院データの検                       | 病院検索 病院データの検索を行います。                              | 病院検索 病院データの検索を行います。                                                     |
| 受注日         2019-11-11         受付者         管理者         受注No |   |       | フリーワード                             | フリーワード                                           | フリーワード                                                                  |
| 宛先情報                                                        |   |       |                                    |                                                  |                                                                         |
| <b>患者名</b> 高松 花子 999 2 詳細 455                               |   | 病院    | 病院一覧 病院データの検                       | 病院一覧 病院データの検索結果です。                               | 病院一覧病院データの検索結果です。                                                       |
| 病院名 詳紙 検索                                                   |   |       |                                    |                                                  |                                                                         |
| 身障・労災<br>事故・生保                                              |   | 病院CD  | 病院CD – 病院名                         | 病院CD 病院名 TEL                                     | 病院CD 病院名 TEL 住所                                                         |
| Doc • PT                                                    |   | 1-1   | 1-1 高松病院                           | 1-1 高松病院 0875124444                              | 1-1 高松病院 0875124444 高松市林町2217-15                                        |
| 商品情報                                                        |   | 1-2   | 1-2 20190710病院                     | 1-2 20190710病院                                   | 1-2 20190710病院                                                          |
| 商品名                                                         |   | 999-1 | 999-1<br><sup>ケイタス整形外科病</sup><br>院 | 999-1         ケイタス整形外科病<br>院         123-456-789 | 999-1         ケイタス整形外科病<br>院         123-456-789         京都府京都市右京区西院春采町 |
| 件名                                                          |   |       |                                    |                                                  |                                                                         |
| 病名・保険情報                                                     | 1 |       |                                    |                                                  |                                                                         |
| 保険 なし         人院・外 なし         病名           米                |   |       |                                    |                                                  |                                                                         |
| サイズ                                                         |   |       |                                    |                                                  |                                                                         |
| 左・右 その他 交付券 なし 承認日                                          |   |       |                                    |                                                  |                                                                         |
| 保護者 モデルなし                                                   |   |       |                                    |                                                  |                                                                         |
| 帳票情報                                                        |   |       |                                    |                                                  |                                                                         |
| 証明書 前収書 請求書                                                 |   |       |                                    |                                                  |                                                                         |
| サイズ情報                                                       |   |       |                                    |                                                  |                                                                         |
| B" B W                                                      |   |       |                                    |                                                  |                                                                         |
| 登録 T キャンバス                                                  |   |       |                                    |                                                  |                                                                         |

#### 3. 選択したい病院が存在しない場合

病院入力項目右の「詳細」をタップし新規病院詳細画面を表示します。

こちらに病院マスタへ登録したい病院情報を入力し「保存」を選択。内容が受注登録画面に反映されます。

### 受注登録画面で保存を行わないと病院情報の登録は完了しないためご注意ください。

| 17:38 11月19日(火)                      | 중 ④ 充電していません 🔲 | 17:39 11月19日(火)          | 중 ֎ 充電していません ■       |
|--------------------------------------|----------------|--------------------------|----------------------|
| Pt O2WEBシステム                         |                | O2WEBシ.                  | ステム                  |
|                                      |                |                          |                      |
| 受注詳細 受注の詳細を照会します。                    | 戻る             | 病院詳細病院の詳細を照会します。         | 戻る                   |
| <b>受注日</b> 2019-11-19 <b>受付者</b> 管理者 | 受注No 1-37      | 病院情報                     |                      |
| 宛先情報                                 |                | <b>病院名</b> 新規病院 フリガナ シンキ | f ビョウイン 病院No         |
| <b>患者名</b> 新規患者1119                  | 1 4 詳細 検索      | <b>郵便番号</b> 7610301 検索   | 香川県高松市林町             |
| 病院名                                  | 詳細検索           |                          | 住所 カガ ワケンタカマワシハヤシチョウ |
| 身障・労災                                | a++加 検索        |                          |                      |
| 事故・生保                                |                | 電話 111-1111 FAX 222-2    | 22-2222              |
| Doc • PT                             |                | その他                      |                      |
| 商品情報                                 |                | 新規病院登録                   |                      |
| 商品名                                  |                |                          |                      |
| 件名                                   |                | メモ欄                      |                      |
| 病名・保険情報                              |                |                          |                      |
| 保険 なし         入院・外 なし         ×      | 病名             |                          |                      |
|                                      |                |                          |                      |
| た・右 その他 交付券 なし                       | 承認日            |                          |                      |
| 保護者 モデル なし                           |                |                          |                      |
| 帳票情報                                 |                |                          |                      |
| 証明書 領収書                              | 諸求書            |                          |                      |
| サイズ情報                                |                |                          |                      |
| В" В                                 | W              |                          |                      |
| 登録 工                                 | キャンバス          | 保存                       |                      |
| 製作・納品情報                              |                |                          |                      |

登録した新規病院は O2Lite 病院マスタへ反映されます。

| 0                                                                                                    | 病院の詳細                          | - 🗆 🗙          |
|----------------------------------------------------------------------------------------------------|--------------------------------|----------------|
| 病院の詳細<br>病院の基本情報を入力します。                                                                                                 |                                | 変更             |
| メインメニューへ     病院一覧へ     病院を保存                                                                                            | 新規に作成 削除する                     |                |
| 病院名 新規病院                                                                                                    |                                |                |
|                                                                                                    |                                |                |
| <b>E A X</b> 222-222-2222                                                                                               | 担当医名 電話番号 FAX 役職               | 部計             |
| 郵便番号       761-0301       郵便番号検索         住所1       香川県高松市林町         住所力力       加切力/均取マッシハキシチョウ         住所2       新規病院登録 | 1        」 <th>ŧ<b>ţ</b>.</th> | ŧ <b>ţ</b> .   |
|                                                                                                    |                                | <u>t</u> 日  毎月 |

#### 3.身障・労災・事故・生保を入力する

下記3パターンの入力方法がございます。

#### 1.直接検索を行う方法

「身障・労災・事故・生保」に得意先名の一部を入力し「検索」をタップすると O2Lite 得意先マスタに登録された 得意先データの内、文字列が一致されるものが一覧画面に表示されます。

該当の得意先に対し「選択」をタップすることで受注登録画面に反映されます。

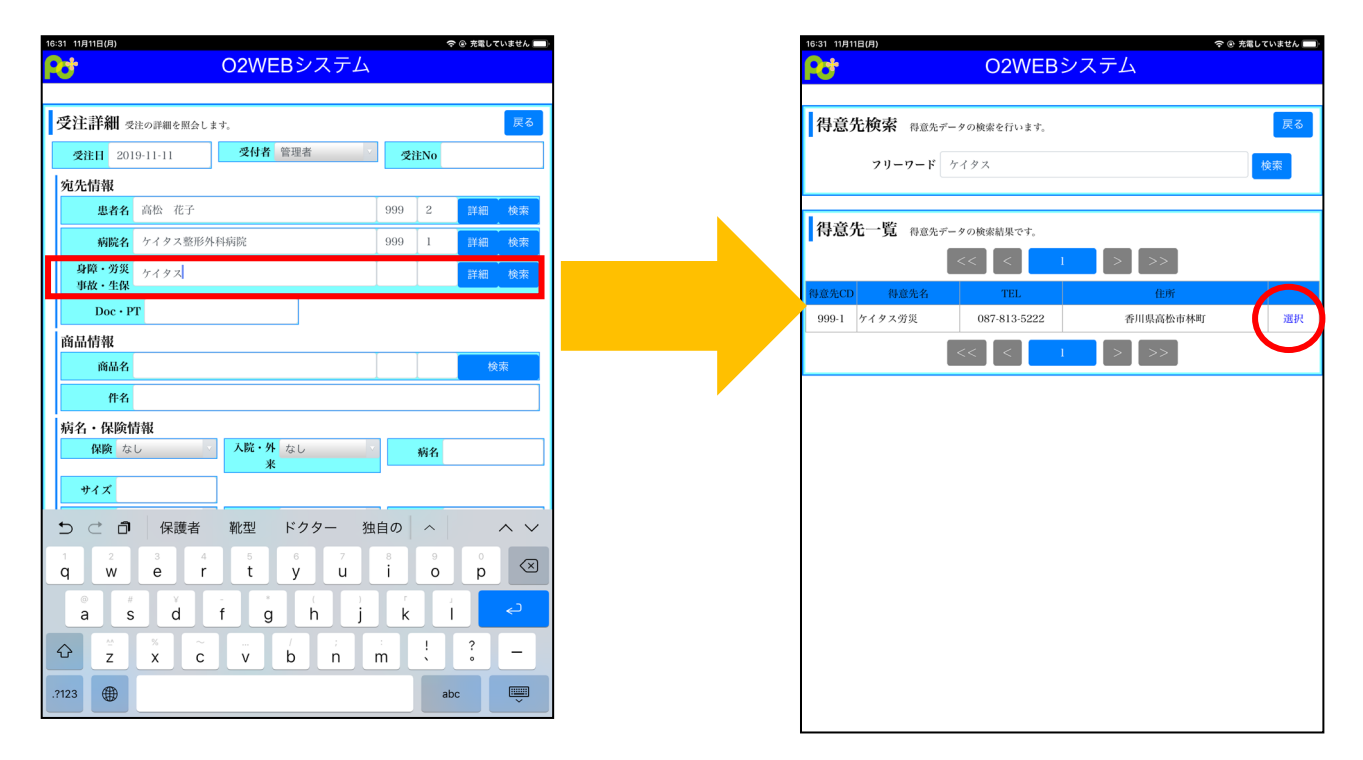

#### 2.得意先一覧画面を開いてから検索

得意先入力項目右の「検索」をタップすると得意先一覧画面が表示されます。

こちらで検索ワードを入力し検索。該当患者の「選択」をタップすると受注登録へ反映されます。

| 16:31 11月11日(月) |             | 奈 ⊛ 充電していません ■ |
|-----------------|-------------|----------------|
| Pot -           | O2WEBシステム   |                |
|                 |             |                |
| 受注詳細 受注の詳細を照会し  | ty.         | 戻る             |
|                 | 受付者 管理考     | ef231.5.T.     |
| 父社日 2019-11-11  |             | 文社N0           |
| 宛先情報            |             |                |
| 患者名 高松 花子       |             | 999 2 詳細 検索    |
| 病院名 ケイタス整形外     | 科病院         | 999 1 詳細       |
| 身障・労災           |             | 詳紙 検索          |
| 事故・主保           |             |                |
| Doc • PT        |             |                |
| 商品情報            |             |                |
| 商品名             |             | 検索             |
| 件名              |             |                |
| 病名・保険情報         |             |                |
| <b>保険</b> なし    | 入院・外 なし     | 病名             |
| + 1 7           |             |                |
| 11A             | 264420 to 1 |                |
|                 | 2011324 420 | 承認日            |
| 保護者             | モデルなし       |                |
| 帳票情報            |             |                |
| 証明書             | 領収書         | 書來諸            |
| サイズ情報           |             |                |
| B"              | В           | W              |
| 登録              | Т           | キャンバス          |
| 舰作·納品情報         |             |                |

#### 3. 選択したい得意先が存在しない場合

得意先入力項目右の「詳細」をタップし新規得意先詳細画面を表示します。

こちらに得意先マスタへ登録したい得意先情報を入力し「保存」を選択。内容が受注登録画面に反映されます。 受注登録画面で保存を行わないと得意先情報の登録は完了しないためご注意ください。

| 🗢 @ 充電していません 🔲 | 1                                                                                                    | 7:51 11月19日(火)                                                                                                    |                                                            | 奈 ④ 充電していません                                                                                                    |
|----------------|----------------------------------------------------------------------------------------------------|----------------------------------------------------------------------------------------------------|------------------------------------------------------------|----------------------------------------------------------------------------------------------------|
|                |                                                                                                    |                                                                                                    | O2WEBシステム                                                  |                                                                                                    |
| Ξz             |                                                                                                    | 泪音生詳細                                                                                                    |                                                            |                                                                                                    |
| , Ko           | - P                                                                                                    | <b>行忌兀 計和</b> 得意先の詳細を照                                                                                                    | 会します。                                                      | K                                                                                                    |
| 受注No 1-37      |                                                                                                    | 得意先情報                                                                                                    |                                                            |                                                                                                    |
|                |                                                                                                    | <b>得意先名</b> 新規得意先                                                                                                    | フリガナ シンキトクイサキ                                              | 得意先No                                                                                                    |
| 1 4 詳細 検索      |                                                                                                    | 郵便番号 7610301                                                                                                    | 検索                                                         | 香川県高松市林町                                                                                                    |
| 1 3 详细 检索      |                                                                                                    |                                                                                                    | 住所                                                         | カカ、ワケンタカマツシハヤシチョウ                                                                                                    |
|                |                                                                                                    |                                                                                                    |                                                            |                                                                                                    |
| 詳細(菜           |                                                                                                    | 電話 ***.***                                                                                                    | FAX ***-***                                                |                                                                                                    |
|                |                                                                                                    | この4                                                                                                    |                                                            |                                                                                                    |
|                |                                                                                                    | COLE                                                                                                    | 新担得音集登録を行います                                               |                                                                                                    |
| 検索             |                                                                                                    |                                                                                                    | *1.70117.20.70.32.94."C 1.1 V * & 9                        |                                                                                                    |
|                |                                                                                                    | 11-r.                                                                                                    |                                                            |                                                                                                    |
|                |                                                                                                    | 7.5%                                                                                                    |                                                            |                                                                                                    |
|                |                                                                                                    |                                                                                                    |                                                            |                                                                                                    |
| 病名             |                                                                                                    |                                                                                                    |                                                            |                                                                                                    |
|                |                                                                                                    |                                                                                                    |                                                            |                                                                                                    |
|                |                                                                                                    |                                                                                                    |                                                            |                                                                                                    |
| /A-110         |                                                                                                    |                                                                                                    |                                                            |                                                                                                    |
|                |                                                                                                    |                                                                                                    |                                                            |                                                                                                    |
|                |                                                                                                    |                                                                                                    |                                                            |                                                                                                    |
| 請求書            |                                                                                                    |                                                                                                    |                                                            |                                                                                                    |
|                |                                                                                                    |                                                                                                    |                                                            |                                                                                                    |
| W              |                                                                                                    |                                                                                                    |                                                            |                                                                                                    |
| キャンバス          | (                                                                                                    | 保存                                                                                                    |                                                            |                                                                                                    |
|                |                                                                                                    |                                                                                                    |                                                            |                                                                                                    |
|                | ② 花 秋 町 1.37       1     4       1     3       第     第       1     3       第     第       ※     ※       ※     ※       ※     ※       ※     ※       ※     ※       ※     ※       ※     ※       ※     ※       ※     ※       ※     ※       ※     ※       ※     ※ | <ul> <li>◆ ● 未取していません</li> <li>戻る</li> <li>受注No 1-37</li> <li>1 4 詳細 検索</li> <li>1 3 詳細 検索</li> <li>第 # 一 検索</li> <li>検索</li> <li>検索</li> <li>「 承認日</li> <li>「 承認日</li> <li>「 W</li> <li>キャンパス</li> </ul> | マロ・スローンパス     1251 11月10日(40       マロ・スローンパス     マロ・スローンパス | マロ・レンジェン・シントトクイサキー     (日本)       夏夏     (日本)       夏夏 |

登録した新規得意先は O2Lite 得意先マスタへ反映されます。

| Θ                              |    | 得意      | もの詳細                          |                |     |    | - 🗆 × |
|--------------------------------|----|---------|-------------------------------|----------------|-----|----|-------|
| 得意先の詳細<br>得意先の基本情報を入力します。      |    |         |                               |                |     |    | 変更    |
| メインメニューへ     得意先一覧へ     得意先を保存 | 新規 | に作成     | 削除する                          |                |     |    |       |
| 名称 新規得意先                       |    | 得意      | たの種別 指定な                      | ĩL             | •   |    |       |
| <b>7977</b>                    |    | -<br>担当 | ・ <u>↑</u> ↓ De<br>者の一覧 … 担当者 | !」<br>:を入力します。 |     |    |       |
| <b>電話</b> ***-***              |    |         | 担当者名                          | 電話番号           | FAX | 役職 | 部署    |
| <b>FAX</b> ***-***             |    |         |                               |                |     |    |       |
| <b>郵便番号</b> 761-0301 郵便番号検索    |    |         |                               |                |     |    |       |
| 住所1 香川県高松市林町                   |    |         |                               |                |     |    |       |
| 住所力ナ かりケンタカマツシハヤシチョウ           |    |         |                               |                |     |    |       |
| 住所2                            |    |         |                               |                |     |    |       |
|                                |    |         |                               |                |     |    |       |
| ▲ そ 新規得意先登録を行います               | _  |         |                               |                |     |    |       |
|                                | -  |         |                               |                |     |    |       |
|                                | -  | <       |                               |                |     |    |       |
|                                | -  | ·       |                               |                |     |    |       |
| ,                              |    |         |                               |                |     |    |       |
|                                |    |         |                               |                |     |    |       |
|                                |    |         |                               |                |     |    |       |
|                                |    |         |                               |                |     |    |       |
|                                |    |         |                               |                |     |    |       |
|                                |    |         |                               |                |     |    |       |
|                                |    | •       |                               |                |     |    | Þ     |

#### ⑤商品情報の入力

### 1.商品情報の選択

商品名右の「検索」をタップするとO2Lite に登録されている商品一覧が表示されます。 検索ワードを入力し検索。該当商品の「選択」をタップすると受注登録へ反映されます。

| 7:31 11月11日(月)           |              |       | 令 ⊕ 充電してい | いません 🔲     | 17:31    | 11月11       | 日(月)                   |         |                              |     | 〒 ⊕ 売電し | τ |
|--------------------------|--------------|-------|-----------|------------|----------|-------------|------------------------|---------|------------------------------|-----|---------|---|
| <b>7</b>                 | O2WEBシステム    |       | O2WEBシステム |            |          |             |                        |         | 4                            |     |         |   |
|                          |              |       |           |            |          |             |                        |         |                              |     |         | _ |
| 受注詳細 受注の詳細を!             | (会します。       |       |           | 戻る         | Ē        | 奇品相         | <b>検索</b> 商品データの検      | 索を行います。 |                              |     |         |   |
| 受注日 2019-11-11           | 受付者 管理者      | 受注No  |           |            |          |             | フリーワード                 |         |                              |     |         | 検 |
| 宛先情報                     |              | , ,   |           |            |          |             |                        |         |                              |     |         | _ |
| 患者名 高松 花                 | 子            | 999 2 | 詳細        | 検索         | 1        | 6品-         | →階 商品データの検             | 南斜眼吗啡   |                              |     |         |   |
| 病院名 ケイタス                 | 整形外科病院       | 999 1 | 詳細        | 検索         | <b>.</b> | 4111        | je mini - 7 vyk        |         |                              |     |         |   |
| <b>身障・労災</b><br><u> </u> | 労災           | 999 1 | 詳細        | 検索         |          | HOD         |                        | 0.493   |                              |     | 150     |   |
| Doc • PT                 |              |       |           |            | 9        | mCD<br>99-1 | 問前名<br>123             | 31278U  | 見積エントリか                      | ×+2 | メセ3     |   |
| 商品情報                     |              |       |           |            | 9        | 99-2        | k+20190312ケイタ          | 198,334 | ら<br>自動登録<br>見<br>積<br>エントリか |     | 6       |   |
| 商品名                      |              |       | 検察        |            | 9        | 99-3        | ス靴型装具<br>k+20190809てすと | 71,683  | ら目動登録           見積エントリか      |     |         |   |
| 件名                       |              |       |           |            |          |             |                        |         | ら自動登録                        |     |         |   |
| 病名・保険情報                  |              |       |           |            |          |             |                        | << _<   |                              | >>  |         |   |
| 保険なし                     | 入院・外 なし<br>来 | 病名    |           |            |          |             |                        |         |                              |     |         |   |
| サイズ                      |              | _     |           |            |          |             | •                      |         |                              |     |         |   |
| <u>左・右</u> その他           | · 交付券 なし     | 承認日   |           |            |          |             |                        |         |                              |     |         |   |
| 保護者                      | モデルなし        | ×     |           |            |          |             |                        |         |                              |     |         |   |
| 邮票情報                     |              |       |           |            |          |             |                        |         |                              |     |         |   |
| 証明書                      | ▼ 領収書        | 請求書   | F         |            |          |             |                        |         |                              |     |         |   |
| サイズ情報                    |              |       |           |            |          |             |                        |         |                              |     |         |   |
| В"                       | в            | W     | 7         |            |          |             |                        |         |                              |     |         |   |
| 登録                       | Т            |       | キャンノ      | ۲ <b>ス</b> |          |             |                        |         |                              |     |         |   |
| <b>劐作:</b> 納品情報          |              | _     |           |            |          |             |                        |         |                              |     |         |   |

#### 2.受注明細の確認

商品の反映後、受注詳細画面を下にスライドさせると最下部に受注明細が表示されています。

こちらから内容の編集を行うことが可能です。

| <b>;</b>              | O2WEBシステム   |     |     |    |    |
|-----------------------|-------------|-----|-----|----|----|
|                       |             |     |     |    |    |
| # 3.3× =34 6mt        |             |     |     |    |    |
| <b>乙汁上計和</b> 受注の詳細を照  | ごとします。      |     |     |    | 戻る |
| <b>受注日</b> 2019-11-11 | 受付者 管理者 ▼   | 受   | 注No |    |    |
| 宛先情報                  |             |     |     |    |    |
| 患者名 高松 花子             |             | 999 | 2   | 詳細 | 検索 |
| 病院名 ケイタス整             | 形外科病院       | 999 | 1   | 詳細 | 検索 |
| <b>身障・労災</b>          | Ψ           | 999 | 1   | 詳細 | 検索 |
| Doc • PT              |             |     |     |    |    |
| 商品情報                  |             |     |     |    |    |
| 商品名 k+201903          | 312ケイタス靴型装具 | 999 | 2   | 材  |    |
| 件名                    |             |     |     |    |    |
| 丙名・保険情報               |             |     |     |    |    |
| 保険なし                  | → 入院・外 なし → |     | 病名  |    |    |
| 1                     | *           | _   |     |    |    |
| 11×                   |             |     |     |    |    |
|                       |             |     | 承認日 |    |    |
| 保護者                   | 受注登録画面を     |     |     |    |    |
| <b> </b>              |             |     |     |    |    |
| SCHERK .              | 下にスライド      | l   | 青水書 |    | ×  |
| 証明背                   |             |     |     |    |    |

### 3.受注明細の編集

受注明細、「明細編集」ボタンをタップすると編集画面が開きます。

こちらで行の削除や部品数の編集などを行えます。

| 自己負担   | -            |       | 公费負担    |        | 市町お         | tía |           |        |  |
|--------|--------------|-------|---------|--------|-------------|-----|-----------|--------|--|
| 金      | 0            |       | 金       | 0      | - the state | 担   | 0         |        |  |
| 見積確    | <b>2日</b> 未確 | 室     |         | 公費請求   | н           |     |           |        |  |
| その他    |              |       |         |        |             |     |           |        |  |
|        |              |       |         |        |             |     |           |        |  |
|        |              |       |         |        |             |     |           |        |  |
|        |              | メモ    |         |        |             |     |           |        |  |
|        |              |       |         |        |             |     |           |        |  |
|        |              |       |         |        |             |     |           |        |  |
| 受注明細   | 受注明細         | 信報です。 |         |        |             | -   | - H       | 細編集    |  |
| MB     |              | 名称    | ・採型・型式  | 材料・部品  | 単価          | 原単価 | 数量        | Intel  |  |
| 基本価    | 格            |       | B-1     | 採型     | 15,500      | 0   | 1         | 15,500 |  |
| 基本価    | 格            |       | B-1     | 採寸     | 7,100       | 0   | 1         | 7,100  |  |
| 製作要素   | 患足           |       | 短靴      | 整形靴    | 40,400      | 0   | 1         | 40,400 |  |
| 製作要素   | 患足           |       | 短靴      | 特殊靴    | 50,100      | 0   | 1         | 50,100 |  |
| 製作要素   | 患足           |       | ftyp和   | 整形靴    | 41,800      | 0   | 1         | 41,800 |  |
| 製作要素   | 健足           |       | 短靴      |        | 25,000      | 0   | 1         | 25,000 |  |
| 付属品等のカ | 印第要素         | ,     | 月型の延長   |        | 4,150       | 0   | 1         | 4,150  |  |
| 付属品等の加 | 算要素          | 7     | チームパネ入り |        | 5,200       | 0   | 1         | 5,200  |  |
| 小計     | 189,2        | 50    | 調整額(税)  | 11,355 |             | 合計  | 200,      | 605    |  |
| 自己負担命  | 0            |       | 公費負担金   | 0      | तमाणः       | 村負  | 0         |        |  |
|        |              |       | 30      |        |             | 和   |           |        |  |
| Sk 43  |              |       |         |        |             |     | it an Sel | *7     |  |
|        |              |       |         |        |             |     | 7727      |        |  |

|           |                   | 品目           | 名称・           | 採型・型<br>式 | 材料・部<br>品 | 単価    | 原単<br>価  | 数量      | 金額     |            |
|-----------|-------------------|--------------|---------------|-----------|-----------|-------|----------|---------|--------|------------|
| 行削除       |                   | 基本価格         | 1             | 8-1       | 採型        | 15500 | 0        | 1       | 15,500 | ţ.         |
| 行削除       |                   | 基本価格         | 1             | B-1       | 採寸        | 7100  | 0        | 1       | 7,100  | t I        |
| 行削除       | 氨                 | 作要素 患足       | \$            | 豆靴        | 整形靴       | 40400 | 0        | 1       | 40,400 | ţ.         |
| 行削除       | 氨                 | 作要素 患足       | \$            | 豆靴        | 特殊靴       | 50100 | 0        | 1       | 50,100 | t.         |
| 行削除       | 氨                 | 作要素 患足       | Ťt            | ッカ鞘に      | 整形靴       | 41800 | 0        | 1       | 41,800 | <u>Ì</u>   |
| 行削除       | 氨                 | 作要素 健足       | \$            | 豆靴        |           | 25000 | 0        | 1       | 25,000 | <u>†</u> . |
| 行削除       | 付届                | 【品等の加算要<br>素 | 月型            | の延長       |           | 4150  | 0        | 1       | 4,150  | ţ.         |
| 行削除       | 付届                | 【品等の加算要<br>素 | スチール          | ヾネ入り      |           | 5200  | 0        | 1       | 5,200  |            |
|           | <b>小計</b> 189,250 |              | 調整額(税) 11,355 |           |           |       | 合計       | 200,605 |        |            |
| 自己負担<br>金 |                   |              | 公費負担          | 11<br>金   | 0         | 巿     | 町村負<br>担 | 0       |        |            |
|           |                   |              |               |           |           |       |          |         |        |            |

#### 編集項目の詳細

| O2WEBシステム         受注詳細       受注の詳細を照会します。       定る         「個       名目       名称・採型・型       材料・部<br>品目       単価       原単<br>価       数量       金額       「         「印刷除       基本価格       B-1       採型       15500       0       1       1.500       1       1         「印刷除       基本価格       B-1       採型       15500       0       1       1.500       1       1       1       1       1       1       1       1       1       1       1       1       1       1       1       1       1       1       1       1       1       1       1       1       1       1       1       1       1       1       1       1       1       1       1       1       1       1       1       1       1       1       1       1       1       1       1       1       1       1       1       1       1       1       1       1       1       1       1       1       1       1       1       1       1       1       1       1       1       1       1       1       1       1       1       1       1       1                                                                                                    | :12 11月12 | 日(火)                                                                                                    |                                                                                                    |                                                                                                    |                                                                                                    |                                                                                                    |                                                | 4                                                                                                    | e 96%                                                                                                    | Ĵ                                                                                                    |  |
|----------------------------------------------------------------------------------------------------|-----------|----------------------------------------------------------------------------------------------------|----------------------------------------------------------------------------------------------------|----------------------------------------------------------------------------------------------------|----------------------------------------------------------------------------------------------------|----------------------------------------------------------------------------------------------------|------------------------------------------------|----------------------------------------------------------------------------------------------------|----------------------------------------------------------------------------------------------------|----------------------------------------------------------------------------------------------------|--|
| 今注詳細         受社の詳細を照会します。         「日期         名目         名称・採型・型         材料・面         単価         原単<br>価         数量         金額         「           行門勝         基本価格         B-1         採型         15500         0         1         15,50         1         1           行門勝         基本価格         B-1         採型         1700         0         1         7,00         1         1         1         1         1         1         1         1         1         1         1         1         1         1         1         1         1         1         1         1         1         1         1         1         1         1         1         1         1         1         1         1         1         1         1         1         1         1         1         1         1         1         1         1         1         1         1         1         1         1         1         1         1         1         1         1         1         1         1         1         1         1         1         1         1         1         1         1         1         1         1         1         1<                                                                                                    | 7         |                                                                                                    | O2W                                                                                                    | EBシン                                                                                                    | ステム                                                                                                    |                                                                                                    |                                                |                                                                                                    |                                                                                                    |                                                                                                    |  |
| 今日前日       名称・採型・型       材料・面       原価       原価       放量       企額       1       1         行削除       基本価格       B-1       採型       15500       0       1       1       1       1       1       1       1       1       1       1       1       1       1       1       1       1       1       1       1       1       1       1       1       1       1       1       1       1       1       1       1       1       1       1       1       1       1       1       1       1       1       1       1       1       1       1       1       1       1       1       1       1       1       1       1       1       1       1       1       1       1       1       1       1       1       1       1       1       1       1       1       1       1       1       1       1       1       1       1       1       1       1       1       1       1       1       1       1       1       1       1       1       1       1       1       1       1       1       1       1       1                                                                                                    |           |                                                                                                    |                                                                                                    |                                                                                                    |                                                                                                    |                                                                                                    |                                                |                                                                                                    |                                                                                                    |                                                                                                    |  |
| 品目       名称・採型・型       材料・部       単価       原価       原価       数量       2.600       1       1         行削除       基本価格       B-1       採型       15500       0       0       1.500       1       1       1       1       1       1       1       1       1       1       1       1       1       1       1       1       1       1       1       1       1       1       1       1       1       1       1       1       1       1       1       1       1       1       1       1       1       1       1       1       1       1       1       1       1       1       1       1       1       1       1       1       1       1       1       1       1       1       1       1       1       1       1       1       1       1       1       1       1       1       1       1       1       1       1       1       1       1       1       1       1       1       1       1       1       1       1       1       1       1       1       1       1       1       1       1       1       1 <th>受注訴</th> <th>羊細 受注の詳細を照</th> <th>気会します。</th> <th></th> <th></th> <th></th> <th></th> <th></th> <th>戻る</th> <th>ļ</th>                                                                                                    | 受注訴       | 羊細 受注の詳細を照                                                                                                    | 気会します。                                                                                                    |                                                                                                    |                                                                                                    |                                                                                                    |                                                |                                                                                                    | 戻る                                                                                                    | ļ                                                                                                    |  |
| TPIME $\overline{A}\overline{A}$ (mAA       B-1 $\overline{K}\overline{T}$ $\overline{1500}$ $\overline{10}$ $\overline{1}$ $\overline{1}$ <th< th=""><th></th><th>品目</th><th>名称・採型・型<br/>式</th><th>材料・部<br/>品</th><th>単価</th><th>原単<br/>価</th><th>数量</th><th>金額</th><th></th><th>1</th></th<> |           | 品目                                                                                                    | 名称・採型・型<br>式                                                                                                    | 材料・部<br>品                                                                                                    | 単価                                                                                                    | 原単<br>価                                                                                                    | 数量                                             | 金額                                                                                                    |                                                                                                    | 1                                                                                                    |  |
| $\overline{79}$ mm $\overline{8}$ Aum MA       B-1 $\overline{8}$ F $7100$ $00$ $1$ $1$ $1$ $\overline{79}$ mm $\overline{9}$ Mr gggg B, B, E $\overline{50}$ M $40400$ $10$ $1$ $1$ $1$ $\overline{79}$ mm $\underline{9}$ fr ggg B, B, E $\overline{50}$ M $\overline{50100}$ $\overline{00}$ $\overline{10}$ $\overline{1}$ $\overline{1}$ $\overline{79}$ mm $\underline{9}$ fr ggg B, B, E $\overline{51000}$ $\overline{10}$ $\overline{10}$ $\overline{10}$ $\overline{1}$ $\overline{1}$ <th< th=""><th>行削除</th><th>基本価格</th><th>B-1</th><th>採型</th><th>15500</th><th>0</th><th>1</th><th>15,50</th><th></th><th></th></th<>                                                                                                    | 行削除       | 基本価格                                                                                                    | B-1                                                                                                    | 採型                                                                                                    | 15500                                                                                                    | 0                                                                                                    | 1                                              | 15,50                                                                                                    |                                                                                                    |                                                                                                    |  |
| 行削除        契作要素 患足        短靴        整形靴        40400        1        1        1        1        1        1        1        1        1        1        1        1        1        1        1        1        1        1        1        1        1        1        1        1        1        1        1        1        1        1        1        1        1        1        1        1        1        1        1        1        1        1        1        1        1        1        1        1        1        1        1        1        1        1        1        1        1        1        1        1        1        1        1        1        1        1        1        1        1        1        1        1 <th>行削除</th> <th>基本価格</th> <th>B-1</th> <th>採寸</th> <th>7100</th> <th>0</th> <th>1</th> <th>7,10</th> <th>↑↓</th> <th></th>                                                                                                    | 行削除       | 基本価格                                                                                                    | B-1                                                                                                    | 採寸                                                                                                    | 7100                                                                                                    | 0                                                                                                    | 1                                              | 7,10                                                                                                    | ↑↓                                                                                                    |                                                                                                    |  |
| 行削除       製作要素 患足       短靴       特殊靴       50100       10       1       1       1         行削除       製作要素 患足       チ++ウà靴       整形靴       41800       10       1.0       1.0       1.0         行削除       製作要素 健足       短靴       整形靴       41800       1.0       1.0       1.0       1.0         行削除       製作要素 健足       短靴       短靴       25000       1.0       1.0       1.0       1.0         行削除       付届品等の加算要       月型<       2.0       1.0       1.0       1.0       1.0       1.0       1.0       1.0       1.0       1.0       1.0       1.0       1.0       1.0       1.0       1.0       1.0       1.0       1.0       1.0       1.0       1.0       1.0       1.0       1.0       1.0       1.0       1.0       1.0       1.0       1.0       1.0       1.0       1.0       1.0       1.0       1.0       1.0       1.0       1.0       1.0       1.0       1.0       1.0       1.0       1.0       1.0       1.0       1.0       1.0       1.0       1.0       1.0       1.0       1.0       1.0       1.0       1.0       1.0       1.0       1.0       1.0 <t< th=""><th>行削除</th><th>製作要素 患足</th><th>短靴</th><th>整形靴</th><th>40400</th><th>0</th><th>1</th><th>40,40</th><th></th><th></th></t<>                                                                                                    | 行削除       | 製作要素 患足                                                                                                    | 短靴                                                                                                    | 整形靴                                                                                                    | 40400                                                                                                    | 0                                                                                                    | 1                                              | 40,40                                                                                                    |                                                                                                    |                                                                                                    |  |
| 行削除       製作要素 患足       チ+rゥň<       整形       41800       0       1       41,80       1       1         行削除       製作要素 健足       短靴       25000       0       0       25,00       1       1       1       1       1       1       1       1       1       1       1       1       1       1       1       1       1       1       1       1       1       1       1       1       1       1       1       1       1       1       1       1       1       1       1       1       1       1       1       1       1       1       1       1       1       1       1       1       1       1       1       1       1       1       1       1       1       1       1       1       1       1       1       1       1       1       1       1       1       1       1       1       1       1       1       1       1       1       1       1       1       1       1       1       1       1       1       1       1       1       1       1       1       1       1       1       1       1                                                                                                    | 行削除       | 製作要素 患足                                                                                                    | 短靴                                                                                                    | 特殊靴                                                                                                    | 50100                                                                                                    | 0                                                                                                    | 1                                              | 50,10                                                                                                    | ↑↓                                                                                                    | I                                                                                                    |  |
| 行削除       製作要素 健足       短靴       25000       0       1       25,00       1       1         行削除       付届品等の加算要<br>素       月型の延長       4150       0       1       1       1       1       1       1       1       1       1       1       1       1       1       1       1       1       1       1       1       1       1       1       1       1       1       1       1       1       1       1       1       1       1       1       1       1       1       1       1       1       1       1       1       1       1       1       1       1       1       1       1       1       1       1       1       1       1       1       1       1       1       1       1       1       1       1       1       1       1       1       1       1       1       1       1       1       1       1       1       1       1       1       1       1       1       1       1       1       1       1       1       1       1       1       1       1       1       1       1       1       1       1 <th>行削除</th> <th>製作要素 患足</th> <th>チャッカ革化</th> <th>整形靴</th> <th>41800</th> <th>0</th> <th>1</th> <th>41,80</th> <th></th> <th></th>                                                                                                    | 行削除       | 製作要素 患足                                                                                                    | チャッカ革化                                                                                                    | 整形靴                                                                                                    | 41800                                                                                                    | 0                                                                                                    | 1                                              | 41,80                                                                                                    |                                                                                                    |                                                                                                    |  |
| 行酬除       付属品等の加算要<br>素       月型の延長       4150       0       1       4,15       1       1         行削除       付属品等の加算要<br>素       Xf-kri ネ入り       5200       0       1       5,20       1       1       1       1       1       1       1       1       1       1       1       1       1       1       1       1       1       1       1       1       1       1       1       1       1       1       1       1       1       1       1       1       1       1       1       1       1       1       1       1       1       1       1       1       1       1       1       1       1       1       1       1       1       1       1       1       1       1       1       1       1       1       1       1       1       1       1       1       1       1       1       1       1       1       1       1       1       1       1       1       1       1       1       1       1       1       1       1       1       1       1       1       1       1       1       1       1       1       1                                                                                                    | 行削除       | 製作要素 健足                                                                                                    | 短靴                                                                                                    |                                                                                                    | 25000                                                                                                    | 0                                                                                                    | 1                                              | 25,00                                                                                                    |                                                                                                    |                                                                                                    |  |
| 行削除       付属品等の加算要素       スナール・ネ入り       5200       0       1       5,20       1       1         小計       189,250       調整額(税)       11,35       合計       200,605       ④         自己負担       0       公費負担       0       1       0       1       0                                                                                                    | 行削除       | 付属品等の加算要<br>素                                                                                                    | 月型の延長                                                                                                    |                                                                                                    | 4150                                                                                                    | 0                                                                                                    | 1                                              | 4,15                                                                                                    |                                                                                                    |                                                                                                    |  |
| 小計     189,250     調整額(税)     11,35     合計     200,605     ④       自己負担     0     公費負担     0     市町村負     0       金     一     一     一     一                                                                                                    | 行削除       | 付属品等の加算要<br>素                                                                                                    | スチールバネ入り                                                                                                    |                                                                                                    | 5200                                                                                                    | 0                                                                                                    | 1                                              | 5,20                                                                                                    | <u>↑</u> ↓                                                                                                    |                                                                                                    |  |
| 自己負担         0         公費負担         0         市町村負         0           金         金         担         0         担         0         1                                                                                                    |           | <b>卜計</b> 189,250                                                                                                    | 調整額(移                                                                                                    | <u>%)</u> 11,35 <mark>62</mark>                                                                                                    |                                                                                                    |                                                                                                    | <b>ai 3</b> 200,605 <b>4</b>                   |                                                                                                    |                                                                                                    |                                                                                                    |  |
|                                                                                                    | 自己介       | 〕担<br>金                                                                                                    | 公費負打                                                                                                    | 日<br>全                                                                                                    | 0                                                                                                    |                                                                                                    | 町村負<br>担                                       | 0                                                                                                    |                                                                                                    |                                                                                                    |  |
|                                                                                                    |           |                                                                                                    |                                                                                                    |                                                                                                    |                                                                                                    |                                                                                                    |                                                |                                                                                                    |                                                                                                    | 1                                                                                                    |  |
|                                                                                                    |           |                                                                                                    |                                                                                                    |                                                                                                    |                                                                                                    |                                                                                                    |                                                |                                                                                                    |                                                                                                    |                                                                                                    |  |
|                                                                                                    |           |                                                                                                    |                                                                                                    |                                                                                                    |                                                                                                    |                                                                                                    |                                                |                                                                                                    |                                                                                                    |                                                                                                    |  |
|                                                                                                    |           |                                                                                                    |                                                                                                    |                                                                                                    |                                                                                                    |                                                                                                    |                                                |                                                                                                    |                                                                                                    |                                                                                                    |  |
|                                                                                                    |           |                                                                                                    |                                                                                                    |                                                                                                    |                                                                                                    |                                                                                                    |                                                |                                                                                                    |                                                                                                    |                                                                                                    |  |
|                                                                                                    |           |                                                                                                    |                                                                                                    |                                                                                                    |                                                                                                    |                                                                                                    |                                                |                                                                                                    |                                                                                                    |                                                                                                    |  |
|                                                                                                    |           |                                                                                                    |                                                                                                    |                                                                                                    |                                                                                                    |                                                                                                    |                                                |                                                                                                    | 部品検索                                                                                                    |                                                                                                    |  |
|                                                                                                    |           | 第12       11月12         受注請       行削除         行削除       行削除         行削除       行削除         行削除       行削除         行削除       行削除         行削除       月         近       1         日       1         日       1 | <ul> <li>11月12日(次)</li> <li>マ注:11月12日(次)</li> <li>マ注:0月12日(次)</li> <li>マ注:0月12日(次)</li> <li>マ注:0月12日(次)</li> <li>「品目</li> <li>「五山</li> <li>「五山</li> <li>「五山</li> <li>「五山</li> <li>「五山</li> <li>「五山</li> <li>「五山</li> <li>「三山</li> <li>「二山</li> <li>「二</li></ul> | CO2W         マ注注詳細       受注の詳細を照会します。         電晶目       名称・採型・型         プ削除       基本価格       B-1         行削除       基本価格       B-1         行削除       奥作要素 患足       短靴         行削除       製作要素 患足       短靴         行削除       製作要素 患足       短靴         行削除       製作要素 患足       短靴         行削除       製作要素 患足       短靴         行削除       製作要素 態足       月型の延長         行削除       製作要素 他上       短靴         行削除       製作要素 他上       短靴         行削除       189,250       調整額(希)         自己(日日)       0       公費貸損 | ABE       名称・採型・型       材料・部         行削除       基本価格       B-1       採型         行削除       基本価格       B-1       採型         行削除       基本価格       B-1       採型         行削除       奥作要素 患足       短靴       整形靴         行削除       製作要素 患足       短靴       整形靴         行削除       製作要素 患足       短靴       整形靴         行削除       製作要素 患足       短靴       整形靴         行削除       製作要素 患足       短靴       整形靴         行削除       製作要素 患足       短靴       2         行削除       製作要素 患足       短靴       2         行削除       製作要素 健足       短靴       2         行削除       189,250       調整額(税)       11         自己口田       0       公       2 | APPE 1161216(%)       COLVERSACTA         COLVERSACTA       COLVERSACTA         CP注IIII @Eto####Emacutat       Frank       ####         「前開除       品目       名称・求型・型       材料・部       ####         「前開除       基本価格       B-1       採型       15500         「前開除       基本価格       B-1       採型       7100         「前開除       基本価格       B-1       採引       7100         「前開除       基本価格       B-1       採引       7100         「前開除       基本価格       B-1       採引       7100         「前開除       奥作要素 態足       短靴       整形靴       40400         「前開除       製作要素 態足       短靴       客形靴       41800         「前開除       製作要素 他足       短靴       25000       14150         「前開除       資用島等の加算要       月型の延長       1.350       5200         ①       丁計       189,250 | ABD       名称・採型・型       材料・部       単価       原単 | 中日1912日(2)       O2WEBシステム         文注詳細       安正の詳細を照会します。         空注       品目       名母       日         管理勝       基本価格       B-1       採型       15500       0       1         管理勝       基本価格       B-1       採型       7100       0       1         管理勝       基本価格       B-1       採型       7100       0       1         管理勝       奥作要素 患足       短靴       警形靴       40400       0       1         管理勝       奥作要素 患足       短靴       警形靴       41800       0       1         管理師       操作要素 態足       短靴靴       客形靴       41800       0       1         管理師       操作要素 健足       短靴靴       25000       10       1       1         管理師       技術 国参の加算要       7+か*ネ人り       5200       10       1       1         (日日)       1       1       2       1       1       1       1       1       1       1       1       1       1       1       1       1       1       1       1       1       1       1       1       1       1       1       1       1       1 <th1< th="">       1       1       1<th>17月12日(2)     C2WEBシステム     C2WEBシステム     C2法詳細 受社の詳細を組会します。     C2WEBシステム     C2法詳細 受社の詳細を組会します。     C      ABI     ABI     A</th><th>AP2 11月12日(4)       COLVERSACAU         Colversity       Colversity       Colversity         Colversity       Colversity       Colversity       Colversity         Colversity       Colversity       Colversity       Colversity       Colversity         Colversity       Colversity       Colversity       Colversity       Colversity       Colversity         Colversity       Colversity       <thcolversity< th="">       Colversity</thcolversity<></th></th1<> | 17月12日(2)     C2WEBシステム     C2WEBシステム     C2法詳細 受社の詳細を組会します。     C2WEBシステム     C2法詳細 受社の詳細を組会します。     C      ABI     ABI     A | AP2 11月12日(4)       COLVERSACAU         Colversity       Colversity       Colversity         Colversity       Colversity       Colversity       Colversity         Colversity       Colversity       Colversity       Colversity       Colversity         Colversity       Colversity       Colversity       Colversity       Colversity       Colversity         Colversity       Colversity <thcolversity< th="">       Colversity</thcolversity<> |  |

#### ①行削除

選択した部品行の削除を行います。

#### ②単価

タップして単価金額の編集を行います。

### ③数量

該当部品の数量を変更します。

## ④部品並び替え

選択行の並び順を変更します。

↑ボタンで選択部品を上へ、↓ボタンで選択行 を下へ移動させます。

編集後は「戻る」ボタンをタップで編集内容を 反映させた受注詳細画面に戻ることが可能で す。

#### 4.部品を追加したい場合

明細の編集画面右下「部品検索」をタップすると部品検索画面が表示されます。

こちらで該当部品の検索を行い、「選択」をタップすると受注詳細内容に追加されます。

| 行削除 | 品目<br>基本価格    | 式<br>B-1 | 品採用         | 単価<br>15500 | (何) 数5    | ま 金額<br>1 15.500 t |   |
|-----|---------------|----------|-------------|-------------|-----------|--------------------|---|
| 行削除 | 基本価格          | B-1      | 探寸          | 7100        | 0         | 1 7,100            | 1 |
| 行削除 | 製作要素 患足       | 知靴       | 整形靴         | 40400       | 0         | 1 40,400           | J |
| 行削除 | 製作要素 患足       | 短靴       | 特殊靴         | 50100       | 0         | 1 50,100 🕇         | J |
| 行削除 | 製作要素 患足       | チャッカ靴    | 整形靴         | 41800       | 0         | 1 41,800 1         | Ļ |
| 行削除 | 製作要素 健足       | 短靴       |             | 25000       | 0         | 1 25,000 1         | J |
| 行削除 | 付属品等の加算要<br>素 | 月型の延長    |             | 4150        | 0         | 1 4,150 1          | Ļ |
| 行削除 | 付属品等の加算要<br>素 | ステールベネ入り |             | 5200        | 0         | 1 5,200 1          | Ļ |
| 小   | 計 189,250     | 調整額(利    | <b>t)</b> 1 | 1,355       | 合計        | 200,605            |   |
| 自己負 | 担 0<br>金      | 公費負      | 间<br>金      | 0           | 市町村負<br>担 | 0                  |   |
|     |               |          |             |             |           |                    |   |
|     |               |          |             |             |           |                    |   |
|     |               |          |             |             |           |                    |   |
|     |               |          |             |             |           |                    |   |

|                                                                         | (%)                 | O2WEBシス                  | ステム                      | ÷       | <del>世 光</del> 電して | いません _ |
|-------------------------------------------------------------------------|---------------------|--------------------------|--------------------------|---------|--------------------|--------|
| 部品検                                                                     | 素 部品データのを<br>フリーワード | 検索を行います。<br>− 手先         |                          |         |                    | 戻る     |
| 新規・修理<br>新規                                                             | 義肢・装具               | 作成種目作成種目                 | 作成和                      | 重目<br>、 | 作成種目               | 1      |
| 部品明                                                                     | 細 部品データの刺           | <sup>余素結果です。</sup>       | > >>                     | >       |                    |        |
| <ul> <li>(次)(委員<br/>穀構造義<br/>手 完成用</li> <li>部品 手先</li> <li>具</li> </ul> | 完成用部品               | 名称・抹型・型式<br>手先具 E 作業用手先具 | *3** · 尚前前<br>#X7- 56266 | 59,500  | 義肢                 | 選択     |
| 殻構造義<br>手 完成用<br>部品 手先<br>具                                             | 完成用部品               | 手先具 E 作業用手先具             | \$X7- 56267              | 59,500  | 義肢                 | 選択     |
| 一般構造義<br>手 完成用<br>部品 手先<br>具                                            | 完成用部品               | 手先具 E 作業用手先具             | TRS GREEK-<br>SIZE       | 108,900 | 義肢                 | 選択     |
| 殻構造義<br>手 完成用<br>部品 手先<br>具                                             | 完成用部品               | 手先具 E 作業用手先具             | TRS<br>SHROOM            | 84,700  | 義肢                 | 選択     |
| 殻構造義<br>∃<br>音                                                          | <b>≱</b> ]部品        | 手先具 E 作業用手先具             | TRS<br>SWINGER           | 118,500 | 義肢                 | 選択     |

#### 部品検索画面の詳細

| 15:58 11月12                                                                                       | 2日(火)              |              |                    | (;      | ④ 充電して | いません 🥅     |
|---------------------------------------------------------------------------------------------------|--------------------|--------------|--------------------|---------|--------|------------|
| Pt                                                                                                |                    | O2WEBシス      | 、テム                |         |        |            |
|                                                                                                   |                    |              |                    |         |        |            |
| 部品核                                                                                               | 文索 部品データの検         | 索を行います。      |                    | (1)     | (      | 戻る         |
|                                                                                                   | フリーワード             | 手先           |                    |         |        |            |
| 新規・修理<br>新規                                                                                       | ■義肢・装具             | 作成種目 作成種目    | 作成種                | 重日      | 作成種目   | 1          |
|                                                                                                   |                    |              |                    |         | _      | $\bigcirc$ |
|                                                                                                   |                    |              |                    |         |        |            |
|                                                                                                   | -1 / h-1           |              |                    |         |        |            |
| 部品明                                                                                               | 月社 部品データの検         | 索結果です。       |                    | _       |        |            |
|                                                                                                   |                    | <<   <   1   | > >>               | >       |        |            |
| 義肢/装具                                                                                             | 品目                 | 名称・採型・型式     | 材料・部品              | 金額      | 備考     |            |
| 一般構造義<br>手 完成用<br>部品 手先<br>具                                                                      | 完成用部品              | 手先具 E 作業用手先具 | ¢77− 56266         | 59,500  | 義肢     | 選択         |
| <ul> <li>一般構造義</li> <li>手 完成用</li> <li>部品 手先</li> <li>具</li> </ul>                                | 完成用部品              | 手先具 E 作業用手先具 | ¢77- 56267         | 59,500  | 3      | 選択         |
| 殼構造義<br>手 完成用<br>部品 手先<br>具                                                                       | 完成用部品              | 手先具 E 作業用手先具 | TRS GREEK-<br>SIZE | 108,900 | 義肢     | 選択         |
| <ul> <li>              ൽ構造義             手完成用             部品 手先             具          </li> </ul> | 完成用部品              | 手先具 E 作業用手先具 | TRS<br>SHROOM      | 84,700  | 義肢     | 選択         |
| 殻構造義<br>手<br>音                                                                                    | ž録 <sup>]</sup> 部品 | 手先具 E 作業用手先具 | TRS<br>SWINGER     | 118,500 | 義肢     | 選択         |

# ①フリーワード検索

検索ワードを入力。一致する文字列があった場 合、下部の部品明細一覧に表示されます。

# ②項目選択

作成種目ごとの選択を行うことで絞り込み検索を 行います。(後述)

### ③選択

「選択」をタップすると該当部品が受注詳細へ追 加されます。

編集後は「戻る」ボタンをタップで編集内容を反 映させた受注詳細画面に戻ることが可能です。

| 15:59 11月12日(火)        |                   |                    |    |              | (î)    | ⊕ 充電して   | いません 🥅          |
|------------------------|-------------------|--------------------|----|--------------|--------|----------|-----------------|
| Pot                    |                   | O2WEBシ             | マ  | テム           |        |          |                 |
|                        |                   |                    |    |              |        |          |                 |
| 部品検索                   | 部品データの検           | 索を行います。            |    |              |        |          | 戻る              |
| -                      |                   |                    |    |              |        |          |                 |
|                        | フリーワード            |                    |    |              |        |          |                 |
| 新規・修理 義肢               | t・装具 f            | 作成種目 作成種           | 自  | 作成種          | 重目     | 作成種目     | 1               |
| 新規 🔻 義                 | 技 🔽               | 骨格構造義手 🔽 完成        | 用部 | 品 外装         | 語品 🔽   | フォー      | ムカバ             |
|                        |                   |                    |    |              |        |          |                 |
| 選択の                    | 順番                |                    | 肩  | 継手           |        |          | _               |
| 部品明細                   | 部品データの検           | 索結果です。             | 时  | 継手           |        |          |                 |
|                        |                   |                    |    | (W)工         |        |          | -               |
|                        |                   |                    | 于  | 極于           |        |          | _               |
| 義肢/裝具                  | 品目                | 名称・採型・型式           | 義  | 手調整用部品       |        |          |                 |
| 宜哈 <b>伸</b> 垣<br>義手 完成 |                   |                    | 手  | 先具           |        |          |                 |
| 用部品外<br>装部品 7t-        | 完成用部品             | 外装部品 フォームカパー       | 外  | 装部品          |        |          | ✓ <sup>i枳</sup> |
| ፈረጠንበብ / 4<br>ሌክ/* –   |                   |                    | そ  | の他           |        |          |                 |
| 骨格構造<br>義手 完成          |                   |                    |    |              |        |          |                 |
|                        | Parek Int Alf Int | Alstewrite an area | _  | http:///2017 | 00,500 | 200 D-1- | 588.4m          |
| 装部品 7ォー<br>ムカパー        |                   |                    |    |              |        |          |                 |
| 骨格構造                   |                   |                    |    |              |        |          |                 |
| 義手 元成<br>用部品 外         | 完成用部品             | 外装部品 フォームカパー       |    | ±77- 56886   | 24,200 | 義肢       | 選択              |
| 装部品 フォー                |                   |                    |    |              |        |          |                 |
| 骨格構造                   |                   |                    |    |              |        |          |                 |
| 義手 完成<br>月             | 部品                | 外装部品 フォーレカパー       |    | 佐藤 9-89      | 10.800 | 義肢       | 選択              |
| 装登録                    | тырын             | 21 ac upun 74 auro |    | LUK 0 00     | 10,000 | 4×11×    | 121             |
|                        |                   |                    |    |              |        |          |                 |

項目選択では各カテゴリの階層ごとに絞り込んで いくことが可能です。

左の項目から順にプルダウンをタップ、表示され た選択肢から該当項目を選択して進んでくださ い。

編集後は「戻る」ボタンをタップで編集内容を反 映させた受注詳細画面に戻ることが可能です。

# ⑥病名・保険情報を入力する

| 31 11月12日(火)             |             |         |     |    |     |     | 奈 @ 充電して | いません 🛛 |
|--------------------------|-------------|---------|-----|----|-----|-----|----------|--------|
| 5                        |             | O2WE    | Bシス | テム |     |     |          |        |
|                          |             |         |     |    |     |     |          |        |
| 受注詳細 ∞                   | 注の詳細を照会しま   | き       |     |    |     |     |          | 戻る     |
| 受注日 201                  | 9/11/11     | 受付者     | 管理者 | ~  | 受注  | ÈΝο | 1-35     |        |
| 宛先情報                     |             |         |     |    |     | _   |          |        |
| 患者名                      | 高松 花子       |         |     |    | 999 | 2   | 詳細       | 検索     |
| 病院名                      | ケイタス整形外     | 科病院     |     |    | 999 | 1   | 詳細       | 検索     |
| 身障・労災                    | ケイタス労災      |         |     |    | 999 | 1   | III 新田   | 検索     |
| 事故・生保                    | 7177733     |         |     |    |     |     | 11-444   |        |
| Doc • P                  | Т           |         |     |    |     |     |          |        |
| 商品情報                     |             |         |     |    |     |     |          |        |
| 商品名                      | k+201903122 | rイタス靴型装 | 专具  |    | 999 | 2   | 検        | 索      |
| 件名                       |             |         |     |    |     |     |          |        |
| 病名・保険権                   | 吉胡          |         |     |    |     |     |          |        |
| 保険 な                     | u v         | 入院・外    | なし  |    |     | 病名  |          |        |
|                          |             | * 米     |     |    |     |     |          |        |
| サイズ                      |             |         |     |    |     |     |          |        |
| 左・右<br>そ                 | の他 🗸        | 交付券     | なし  | ×. | 承   | 認日  |          |        |
| 保護者                      |             | モデル     | なし  | ~  |     |     |          |        |
| 帳票情報                     |             | -       |     |    |     |     |          |        |
| 証明書                      | ~           | 領収書     |     | ×. | 鄙   | j求書 |          |        |
| サイズ情報                    |             |         |     |    |     |     |          |        |
| В"                       |             | В       |     |    |     | w   |          |        |
| 登録                       |             | Т       |     |    |     |     | キャン      | バス     |
| 1411 <i>1</i> 8- 6-1-1-k | 1: 107      |         |     |    |     |     |          |        |

受注登録画面へ戻り「病名・保険情報」の入力を行いま

す。

1.保険の入力

| TIM HARLAN              |              | N. 7 - | - / |     |     |      |    |
|-------------------------|--------------|--------|-----|-----|-----|------|----|
|                         | =            | シス     | ГД  |     |     |      |    |
| なし                      |              |        |     |     |     |      | _  |
| 国保                      | ~            |        |     |     |     |      | 戻る |
| 社保                      | 3            | 里者     |     | Ą   | ΕNo | 1-35 |    |
| 児童                      |              |        |     |     |     |      |    |
| 措置                      |              |        | 5   | 999 | 2   | 詳細   | 検索 |
| 日常生活                    |              |        | 5   | 999 | 1   | 詳細   | 検索 |
| 自費                      |              |        | 5   | 999 | 1   | 詳細   | 検索 |
| 政保                      | -            | 1      |     |     |     |      |    |
| 交事                      |              | 1      |     |     |     |      |    |
| 生保                      | 表.           |        | 5   | 999 | 2   | 検    | 索  |
| 身隊                      | =            |        |     |     |     |      |    |
|                         |              |        |     | _   |     |      |    |
| 体质 固床                   | <b>XBC</b> 7 | al     | 1   |     | 病名  |      |    |
| サイズ                     |              |        |     |     |     |      |    |
| 左・右 その他                 | 交付券          | なし     |     | Л   | 認日  |      |    |
| 保護者                     | モデル          | なし     | -   |     |     |      |    |
| 展票情報                    |              |        |     |     |     |      |    |
|                         | Asitz dr     |        |     | 1   | 求書  |      |    |
| 証明書                     | BURKIN       |        |     |     |     |      |    |
| <del>証明書</del><br>ナイズ情報 | BUNKIY       |        |     |     |     |      |    |
| 証明書<br>ナイズ情報<br>B"      | вект         |        |     |     | W   |      |    |

「保険」をタップすると O2Lite 保険マスタで登録されている保険情報が選択 肢に表示されます、該当のものをタップで選択してください。

## 2.入院・外来の選択

| €注詳細 >                                                           | 記法の詳細を照会し             | ž ý.                                                                               |     |                   |      | 戻る |
|------------------------------------------------------------------|-----------------------|------------------------------------------------------------------------------------|-----|-------------------|------|----|
| 受注日 20                                                           | 19/11/11              | 受付者 管理者                                                                            | 受   | 注No               | 1-35 |    |
| 包先情報                                                             |                       |                                                                                    |     |                   |      |    |
| 患者名                                                              | 高松 花子                 |                                                                                    | 999 | 2                 | BYRE | 検索 |
| 病院名                                                              | ケイタス整形タ               | - 科病院                                                                              | 999 | 1                 | 詳細   | 検索 |
| 身障・労災                                                            | ケイタス労災                |                                                                                    | 999 | 1                 | 詳細   | 検索 |
|                                                                  |                       | 1.82                                                                               |     | _                 |      |    |
| 作名<br>病名・保険<br>保険 国                                              | 南報                    | 外来<br>人院・外 なし<br>来                                                                 |     | 病名                |      |    |
| 作名<br>南名・保険<br>保険<br>国<br>サイズ<br>左・右<br>そ                        | <b>肖報</b><br>1保<br>の他 | ARC<br>外来<br>人院・外 なし<br>来<br>交付券 なし                                                |     | 病名                |      |    |
| 作名<br>病名・保険<br>保険<br>国<br>サイズ<br>左・右<br>保護者                      | <b>青報</b><br>保<br>の他  | <ul> <li>パボ</li> <li>パ末・外 なし</li> <li>米</li> <li>交付券 なし</li> <li>モデル なし</li> </ul> |     | 病名                |      |    |
| 作名<br>病名・保険<br>保険<br>サイズ<br>左・右 そ<br>保護者<br>観察情報<br>証明書          | <b>青報</b><br>原<br>の他  | Not<br>外来<br>入院・外 なし<br>米<br>を分か なし<br>モデル なし<br>御収書                               |     | 病名<br>6.認日<br>音求書 |      |    |
| 作名<br>病名・保険<br>保険<br>サイズ<br>左・右 そ<br>保護者<br>販票情報<br>証明書<br>サイズ情報 | <b>青報</b><br>原<br>の他  | への<br>外来<br>入院・外 なし<br>来<br>文付券 なし<br>モデル なし<br>御訳 古書                              |     | 病名<br>永認日<br>青来書  |      |    |

「入院・外来」をタップすると「なし」「入院」「外来」から選択可能で す。該当のものを選択してください。

# 3.病名の入力

| 10 11月18日(月)      |                        |        |        | 幸 ⊕ 充電し* | いません |
|-------------------|------------------------|--------|--------|----------|------|
| 宛先情報              |                        |        |        |          |      |
| 患者名               | ケイタス 太郎                | 1      | 1      | 詳細       | 検索   |
| 病院名               | ケイタス整形外科病院             | 999    | 1      | 詳細       | 検索   |
| 身障・労災<br>事故・生保    | ケイタス労災                 | 999    | 1      | 詳細       | 検索   |
| Doc • P           | T ケイタスドクター             |        |        |          |      |
| 商品情報              |                        |        |        |          |      |
| 商品名               | k+20190312ケイタス航型装具     | 999    | 2      | 6        | 索    |
| 件名                | ケイタス靴型装具               |        |        |          |      |
| 病名・保険権            | 5-61                   |        |        |          |      |
| 保険国               | 尿 ✓ 入院・外 外来<br>来       |        | 病名     | 外反母趾     |      |
| サイズ               |                        | ·      |        |          |      |
| 左・右そ              | の他 <b>交付券</b> 券待       | 1      | 11S    |          |      |
| 保護者               | <b>モデル</b> なし          |        |        |          |      |
| 帳票情報              |                        |        |        |          |      |
| 証明書               | 領収書                    | 3      | 都書     |          |      |
| 5 0 0             | のにをがはか                 | ٤      | ^      |          | ~ `  |
| 1 2<br><b>q</b> W | 3 4 5 6 7<br>e r t y u | °<br>i | 9<br>0 | °<br>p   | 0    |
| a s               | d f g h j              | k      | Т      | í 📘      | دے   |
| ۵ ž               | x c v b n              | m      | ţ      | ?        | -    |
| 123               |                        |        | al     | bc       | Ē    |

「病名」をタップし内容を入力します。

4.<u>サイズの入力</u>

| 7:10 11月18日(月) |             |         |           |     |      | 令 ④ 充電して | いません                                                                                                    |
|----------------|-------------|---------|-----------|-----|------|----------|----------------------------------------------------------------------------------------------------|
| 宛先情報           |             |         |           |     |      |          |                                                                                                    |
| 患者名            | ケイタス 太郎     |         |           | 1   | 1    | 8¥88     | 検索                                                                                                    |
| 病院名            | ケイタス整形外科    | 病院      |           | 999 | 1    | B¥8E     | 検索                                                                                                    |
| 身障・労災<br>事故・生保 | ケイタス労災      |         | 999       | 1   | SY&E | 検索       |                                                                                                    |
| Doc • P        | T ケイタスドクタ   | -       |           |     |      |          |                                                                                                    |
| 商品情報           |             |         |           |     |      |          |                                                                                                    |
| 商品名            | k+201903127 | イタス靴型装具 | ι         | 999 | 2    | 枪        | *                                                                                                    |
| 件名             | ケイタス靴型装具    | L.      |           |     |      |          |                                                                                                    |
| 病名・保険          | 青報          |         |           |     |      |          |                                                                                                    |
| 保険 国           | 采           | 入院・外    | 小来        |     | 病名   | 外反母趾     |                                                                                                    |
| サイズ 2          | 1           | *       |           |     |      |          |                                                                                                    |
| 左・右そ           | の他          | 交付券     | 9待        |     | 化認日  |          |                                                                                                    |
| 保護者            |             | モデル オ   | <b>ネし</b> |     |      |          |                                                                                                    |
| 帳票情報           |             |         |           |     |      |          |                                                                                                    |
| 証明書            | *           | 領収書     |           | 1   | 青水書  |          | ~                                                                                                    |
| 5 0            | 23 2 3      | 3 2/3   | 2月3日      | 二三  | ^    |          | ~ ~                                                                                                    |
| ₹ 4<br>1 2     | 3 4         | 5       | 6 7       | 8   | 9    | Ó        | $\otimes$                                                                                                    |
| °<br>@#        | ¥ ł         |         | C C       | ) F |      | i.       | 確定                                                                                                    |
| #+= <u>^</u>   | ~<br>%      |         | ;         | >:  | ļ    | ?        | #++                                                                                                    |
| ສມອ 🌐          |             | 次候補     | l         |     | Þ    | あいう      | , internet internet i |

「サイズ」をタップして内容を入力します

## 5.左右の入力

| 11月18日(月)      |              |         |      |   |      |        | 〒◎ 光電し3 | いません |
|----------------|--------------|---------|------|---|------|--------|---------|------|
| 宛先情報           |              |         |      |   |      |        |         |      |
| 患者名            | ケイタス 太郎      |         |      |   | 1    | 1      | B¥488   | 検索   |
| 病院名            | ケイタス整形外科     | 病院      |      |   | 999  | 1      | 詳細      | 検索   |
| 身障・労災<br>事故・生保 | ケイタス労災       |         |      |   | 999  | 1      | 8¥48    | 検索   |
| Doc • PT       | ト ケイタスドクタ    | -       |      |   |      |        |         |      |
| 商品情報           |              |         |      |   |      |        |         |      |
| 商品名            | k+20190312ケイ | タス靴型話   | 友具   |   | 999  | 2      | 核       | 索    |
| その他            |              |         |      |   |      |        |         |      |
| 左              |              | ~       |      |   |      |        |         |      |
| 右              |              |         | 外来   |   |      | 病名     | 外反母趾    |      |
| 両方             |              |         |      |   |      |        |         |      |
| 左・右 左          |              | 交付炎     | 券待   |   | 1    | 認日     |         |      |
| 保護者            |              | モデル     | なし   |   |      |        |         |      |
| 假恶情報           |              |         |      |   |      |        |         |      |
| 証明書            |              | 領収書     |      | - | â    | 家書     | _       |      |
| サイズ情報          |              |         |      |   |      |        |         |      |
| В"             |              | в       |      |   |      | W      |         |      |
| н              |              | т       |      |   |      |        |         |      |
| 製作・納品情         | 報            |         |      | _ |      |        |         |      |
| 製作者            | 管理者          |         |      |   |      |        |         |      |
|                | 2012 CT      | (予定)    |      |   | (実績) |        |         |      |
|                | 22UX H       | 2019/11 | /11  |   | 2019 | 9/11/1 |         |      |
|                |              |         | (予定) |   | (実績) |        | キャン     |      |
|                | BC & An Ak   |         |      |   |      |        |         |      |

「左・右」をタップすると「その他」「左」「右」「両方」から選択可能で す。該当のものを選択してください。

#### 6.交付券の入力

| 11 11月18日(月)   |                           |           |      |   |      |        | ∲ ⊕ 充電して | いません   |  |  |
|----------------|---------------------------|-----------|------|---|------|--------|----------|--------|--|--|
| 宛先情報           | ケイタフ 大郎                   |           |      |   | 1    | 1      | 87 ST    | 10.775 |  |  |
| 45182.42       | 2 1 2 2 1 2 do 100 hi fel | eletter   |      | 1 | -    |        | ET COL   | 40.00  |  |  |
| 1990CT1        | 717へ12月27日                | P3196     |      |   | 999  |        | 57-60    | 19.98  |  |  |
| 身障・労災<br>事故・生保 | ケイタス労災                    |           |      |   | 999  | 1      | 詳細       | 検索     |  |  |
| Doc • P        | T ケイタスドクタ・                |           |      |   |      |        |          |        |  |  |
| 商品情報           |                           |           |      |   |      |        |          |        |  |  |
| 商品名            | k+20190312ケイ              | タス靴型装     | UL.  |   | 999  | 2      | 検        | 索      |  |  |
| 伴名             | ケイタス靴型装具                  | なし        |      |   |      |        |          |        |  |  |
| 病名・保険情         | 青報                        | 券待        |      |   |      | ~      |          |        |  |  |
| 保険国            | 保                         | 印待 外反母趾   |      |   |      |        |          |        |  |  |
| サイズ 23         | 3                         | 印済        |      |   |      |        |          |        |  |  |
| 左・右 左          |                           | 交付券 券待 承請 |      |   |      | 認日     | 認日       |        |  |  |
| 保護者            |                           | モデル       | なし   |   |      |        |          |        |  |  |
| 帳票情報           |                           |           |      |   |      |        |          |        |  |  |
| 証明書            |                           | 領収書       |      |   | - 11 | 水書     |          |        |  |  |
| サイズ情報          |                           |           |      |   |      |        |          |        |  |  |
| B"             |                           | В         |      |   |      | w      |          |        |  |  |
| н              |                           | т         |      |   |      |        |          |        |  |  |
| 製作・納品情         | 羽報                        |           |      |   |      |        |          |        |  |  |
| 製作             | <b>格</b> 管理者              |           |      |   |      |        |          |        |  |  |
|                | 型取日                       | (予定)      |      | ( | 実績)  |        |          |        |  |  |
| 0.17           |                           | 2019/11   | /11  |   | 2019 | /11/1) | ±        | 157    |  |  |
|                |                           |           | (予定) | ( | 実績)  |        |          | チャンバス  |  |  |

「交付券」をタップすると「なし」「券待」「印待」「印済」から選択可能 です。該当のものを選択してください

### 7.承認日の入力

| 11 11/16(2)    |                        |         |        |      |             |          | ¥.6 | 20 ma () 4 | 1.003.07 |   |
|----------------|------------------------|---------|--------|------|-------------|----------|-----|------------|----------|---|
| 宛先情報           |                        |         |        |      |             |          | _   |            | _        | _ |
| 患者名            | ケイタス 太郎                |         |        |      | 1           | 1        |     | 詳細         |          | 8 |
| 病院名            | ケイタス整形外科               | 摘院      |        |      | 999 1       |          |     | 詳細         |          | ŧ |
| 身障・労災<br>事故・生保 | ケイタス労災                 |         |        |      | 999         | 1        |     | 詳細         | 検察       | 2 |
| Doc • F        | <b>T</b> ケイタスドクタ       | · _     |        |      |             |          |     |            |          |   |
| 商品情報           |                        |         |        |      |             |          |     |            |          | _ |
| 商品名            | 商品名 k+20190312ケイタス靴型装具 |         |        |      |             | 2        |     | 検          | 索        |   |
| 件名             | ケイタス靴型装具               | Ļ       |        |      |             |          |     |            |          |   |
| 病名・保険          | 青報                     |         |        |      |             |          |     |            |          |   |
| 保険国            | 保                      | 入院・外    | 外来     |      |             | 病名       | 外历  | 动趾         |          |   |
| #12 2          | 3                      | *       |        |      |             |          |     |            |          |   |
| た・お た          | -<br>-                 | 交付為     | 燕纳     |      |             | A 201 FT | 001 | 0.11       | 10       |   |
|                |                        |         |        | -    | 75621       |          |     | 2015-11-15 |          |   |
| 保護者            |                        | セデル     | 160    | 0    | 0 2019年 11月 |          |     |            | 0        |   |
| 帳票情報           |                        |         |        | B    | 月           | 火        | 水   | 木          | 金        | ± |
| 証明書            |                        | 領収書     |        |      |             |          |     |            | 1        |   |
| サイズ情報          |                        |         |        | -    | 3 4         | 5        | 6   | 7          | 8        |   |
| B"             |                        | в       |        | 10   | 0 11        | 12       | 13  | 14         | 15       | 1 |
|                |                        |         |        | = 13 | 7 18        | 19       | 20  | 21         | 22       | 2 |
| н              |                        | т       |        | - 24 | 4 25        | 26       | 27  | 28         | 29       | 3 |
| 製作・納品          | 青報                     |         |        | -    | B           | 295      | P   |            | 閉じ       | శ |
| 製作             | 者 管理者                  |         |        |      |             |          |     |            |          |   |
|                | 7500 E                 | (予定)    |        |      | (実績)        |          |     |            |          |   |
|                |                        | 2019/11 | /11    |      | 201         | 9/11/1   |     |            |          |   |
|                | and a second           |         | (予定)   |      | (実績)        |          |     | キャン        |          |   |
|                | 仮あわせ                   | する      | 2019/1 | 1/12 | 201         | 9/11/1   | 13  | 再加         | R        |   |

「承認日」をタップすると日付選択カレンダーが表示されます。該当の日付 を選択し入力してください。

## 8.保護者の入力

| 7:11 11月18日(月)   |             |        |     |        |        |    | 今 ④ 充電して | いません |
|------------------|-------------|--------|-----|--------|--------|----|----------|------|
| 宛先情報             |             |        |     |        |        |    |          |      |
| 患者名              | ケイタス 太郎     |        |     |        | 1      | 1  | 詳細       | 検索   |
| 病院名              | ケイタス整形外科    | 兩院     |     |        | 999    | 1  | B¥ ¥田    | 検索   |
| 身障・労災<br>事故・生保   | ケイタス労災      |        |     |        | 999    | 1  | 詳細       | 検索   |
| Doc • P          | T ケイタスドクタ   | 7 —    |     |        |        |    |          |      |
| 商品情報             |             |        | _   |        |        |    |          |      |
| 商品名              | k+20190312ケ | イタス靴型装 | 具   |        | 999    | 2  | 検        | 索    |
| 件名               | ケイタス靴型装具    | ŕ      |     |        |        |    |          |      |
| 病名・保険情           | 青報          |        |     |        |        |    |          |      |
| 保険国              | 采 🔹         | 入院・外   | 外来  |        |        | 病名 | 外反母趾     |      |
| サイズ 23           | 3           |        |     |        |        |    |          |      |
| 左・右左             |             | 交付券    | 券待  |        | 矛      | 認日 | 2019-11- | 19   |
| 保護者ケ             | イタス保護者      | モデル    | なし  |        |        |    |          |      |
| 帳票情報             |             |        |     |        |        |    |          |      |
| 証明書              | ×.          | 領収書    |     |        | - 80   | 求書 |          |      |
| 5 ⊂ <b>n</b>     | のに          | をが     | く は | か      | ٤      | ~  |          | ~ ~  |
| 1 2              | 3 4         | 5      | 6   | 7      | 8      | 9  | 0        |      |
| q w              | e r         | t      | У   | u      |        | 0  | р        |      |
| as               | ď           | f g    | ĥ   | j      | k      |    | Ĺ        | ę    |
| ☆ <sup>☆</sup> z | x c         | v      | b   | ;<br>n | n<br>m | !  | ?        | -    |
| ?123             |             |        |     |        |        | a  | ibc      | Ŵ    |

# 「保護者」をタップして内容を入力します

# ⑦製品・納品情報を入力する

|                               |                              |                       | -                 |                                                                               |                                       |
|-------------------------------|------------------------------|-----------------------|-------------------|-------------------------------------------------------------------------------|---------------------------------------|
| 製作                            | <b>诸</b> 管理者                 | $\checkmark$          |                   |                                                                               |                                       |
|                               | 刑取                           | (予定)<br>日             |                   | (実績)                                                                          |                                       |
|                               | E 44                         | 2019/11/11            |                   | 2019/11/1                                                                     | 1                                     |
|                               | 仮あわ                          | )<br>ਮੋ               | (予定)              | (実績)                                                                          |                                       |
|                               | 1240117                      | র্বি বি               | 2019/11/12        | 2019/11/1                                                                     | 3                                     |
|                               | 完成                           | (予定)<br>日             | ()                | 毛績)                                                                           | No. 34                                |
|                               |                              | 2019/11/14            |                   | 2019/11/15                                                                    | 装着                                    |
|                               | 納見                           | (予定)                  | ()                | 毛績)                                                                           |                                       |
|                               | ተነበበ                         | 2019/11/16            | ;                 | 2019/11/17                                                                    | 納品済                                   |
| 請求・入金                         | 情報                           |                       |                   |                                                                               |                                       |
| 小計                            | 189,250                      | 調整額(税)                | 11,355            | 合計                                                                            | 200,605                               |
| 自己負担                          | 0                            | 公費負担                  | 0                 | 市町村負                                                                          | 0                                     |
| 金                             |                              | 金                     |                   | 担                                                                             |                                       |
| 見積確定                          | 1 未確定                        |                       | 公費請               | 求日                                                                            |                                       |
| その他                           |                              |                       |                   |                                                                               |                                       |
|                               |                              |                       |                   |                                                                               |                                       |
|                               |                              |                       |                   |                                                                               |                                       |
|                               |                              |                       |                   |                                                                               |                                       |
|                               | ۶۲                           |                       |                   |                                                                               |                                       |
|                               | メモ                           | 141                   |                   |                                                                               |                                       |
|                               | メモ                           | 101<br>               |                   |                                                                               |                                       |
|                               | ⊀₹                           |                       |                   |                                                                               |                                       |
| व्य २२२- धम <del>अ</del> ग    | × <del>1</del>               |                       |                   |                                                                               | antimise tie                          |
| 受注明細                          | メモ                           | 101<br>               |                   |                                                                               | 明細編集                                  |
| 受注明細                          | <b>メモ</b><br>受注明細情報です。<br>名称 | ・採型・型式                | 材料・部品             | 単価 质                                                                          | 明細編集                                  |
| 受注明細<br>品目<br><sup>基本価額</sup> | メモ<br>受注明細情報です。<br>名称<br>各   | W<br>・採型・型式<br>B-1    | 材料・部品<br>採型       | 単価i         )族i           15,500                                              | 明細編集<br>6 数量 金額<br>0 1 15,6           |
| 受注明細<br>品目<br>基本価権<br>登録      | メモ<br>受注明細情報です。<br>各称<br>各   | - 採型・型式<br>B-1<br>B-1 | 材料・部品<br>採型<br>採寸 | 単価         族協会           15,500         15,500           7,100         15,500 | 明細編集<br>単価 数量 金額<br>0 1 15,6<br>キャンパス |

# 受注登録画面を下にスライドし、製品・納品情報 の入力を行います。

# 1.製作者の選択

|                                 |                                          |                         |                                            |                      |                       |               |                        | ŝ 🖲         | <ul> <li>充電してい</li> </ul>               | いません 🥅                                |
|---------------------------------|------------------------------------------|-------------------------|--------------------------------------------|----------------------|-----------------------|---------------|------------------------|-------------|-----------------------------------------|---------------------------------------|
| 2011F • 1110                    | 的时候                                      |                         |                                            | _                    | ٦                     |               |                        |             |                                         |                                       |
| 製                               | 作者 管理者                                   | i .                     |                                            |                      |                       |               |                        |             |                                         | _                                     |
|                                 |                                          |                         |                                            |                      | ł                     |               | (実績)                   | 00          |                                         |                                       |
|                                 | 社員                                       |                         |                                            |                      |                       |               | 2019-11                | -02         |                                         |                                       |
|                                 | ch 89                                    |                         |                                            |                      | 110                   | 0             | (実績)                   | 04          | 重販                                      |                                       |
|                                 | 中间                                       |                         |                                            |                      | -11-0                 | 3             | 2019-11                | -04         | TJAK                                    |                                       |
|                                 | 管理者                                      |                         |                                            | ~                    |                       | (実績)<br>2010  | 0.11.06                |             | 装着                                      | -                                     |
|                                 | パート                                      |                         |                                            |                      |                       | 201:          | 9-11-00                |             | 347/10                                  |                                       |
|                                 |                                          | #13111111               | 2010 11 0                                  | 7                    |                       | (天和)<br>2010  | 11.09                  |             | 納品                                      | ·                                     |
|                                 | t de det                                 |                         | 2013-11-0                                  |                      |                       | 2013          | , 11-00                |             |                                         |                                       |
| 請求・入会                           | 它情報                                      |                         |                                            |                      |                       |               | _                      |             |                                         |                                       |
| 小計                              | 189,25                                   | 0                       | 調整額(税)                                     | 11                   | 355                   |               | 合語                     | H           | 200,60                                  | )5                                    |
| 自己負担金                           | 0                                        |                         | 公費負担<br>金                                  |                      | 0                     |               | 市町村1                   | Ц<br>Ц      | 0                                       |                                       |
| 見積確                             | 定日 未確?                                   |                         |                                            |                      |                       |               |                        |             |                                         |                                       |
|                                 | ACTI MARIE V                             | E                       |                                            |                      | 公費                    | ¦請求           | 1                      |             |                                         |                                       |
| その他                             | ACT PROJECT                              | É                       |                                            |                      | 公費                    | 請求日           | 1                      |             |                                         |                                       |
| その他                             | ZII ZINHEA                               | E                       | iPadから入                                    | .力を行!                | 公当<br>いまし             | 請求日           |                        |             |                                         |                                       |
| その他                             | ALL STREET                               | E                       | iPadから入                                    | 力を行り                 | <b>公当</b><br>いまし      | (請求)<br>た     | 1<br>                  |             |                                         |                                       |
| その他                             |                                          | E<br>X 无關               | iPadから入                                    | 力を行い                 | <b>公</b> 費<br>いまし     |               |                        |             |                                         |                                       |
| その他                             |                                          | E<br>メモ欄                | iPadから入                                    | 力を行い                 | <u>公</u> 費<br>いまし     | 請求日           |                        |             |                                         |                                       |
| その他                             |                                          | メモ欄                     | iPadから入                                    | 力を行い                 | <b>公</b> 費            | 請求日           | <u> </u>               |             |                                         |                                       |
| その他                             |                                          | E<br>メモ欄                | iPadから入                                    | 力を行い                 | <u>公費</u><br>いまし      | 2請求日<br>.た    |                        |             |                                         |                                       |
| その他                             | ≪11 /\\\\\\\\\\\\\\\\\\\\\\\\\\\\\\\\\\\ | E<br>メモ欄<br>報です。        | iPadから入                                    | 力を行い                 | 公当<br>いまし             | 請求日           |                        |             | ······································· |                                       |
| その他                             | 受注明細情                                    | E<br>メモ欄<br>報です。        | iPadから入                                    | 力を行い                 | 公費<br>いまし             | 請求日           | 01 Jac                 | eré ett dur | 明<br>J                                  | (二)                                   |
| その他<br>その他<br>受注明細              | 受注明細情                                    | E<br>メモ欄<br>報です。<br>名称・ | iPadから入<br>「<br>「<br>「<br>「<br>「<br>」<br>」 | 力を行い                 | 公費<br>→まし<br>→まし      |               | 収価 1                   | 窮洋衚         | 明                                       | ····································· |
| その他<br>受注明細<br>基本曲              | 交注明細情<br>裕                               | E<br>メモ欄<br>報です。<br>名称・ | iPadから入<br>                                | 力を行い                 | 公費<br>→まし<br>・部<br>采型 |               | ц<br>цібі<br>15,500    | 影科価         | 明<br>数量<br>) 1                          | m編集 ① 15,500                          |
| その他<br>その他<br>受注明細<br>基本価<br>登録 | 受注明細情                                    | E<br>メモ欄<br>報です。<br>名称・ | iPadから入<br>                                | 力を行い<br>材料<br>:<br>: | 公費<br>・部<br>采型<br>采寸  | 諸求日<br>た<br>品 | ция<br>15,500<br>7,100 | 原样価<br>C    | 明<br>数量<br>) 1<br>キャンパ                  | 細編集<br>金額<br>15,500<br>ズス 20          |

「製作者」をタップすると O2Lite 担当者マスタに登録されてい る担当者一覧から選択が可能です。該当の担当者を選択してく ださい。

#### 2.型取予定日、実績日の入力

|                                                   |                                             | (予定)                                                      |                                                                |            | (実績)                |             |                          |     |                    |                                       |
|---------------------------------------------------|---------------------------------------------|-----------------------------------------------------------|----------------------------------------------------------------|------------|---------------------|-------------|--------------------------|-----|--------------------|---------------------------------------|
|                                                   | 型取                                          | 2019-11-01                                                |                                                                |            | 2019                | -11-0       | 02                       |     |                    |                                       |
|                                                   | A:*+                                        |                                                           | (予定)                                                           | 0          |                     | 201         | 9年 1                     | 1月  |                    | 0                                     |
|                                                   | 100 47                                      | する                                                        |                                                                | в          | 月                   | 火           | 水                        | 木   | 金                  | ±                                     |
|                                                   | 完成                                          | (予定)<br>日                                                 | (                                                              |            |                     |             |                          |     | 1                  |                                       |
|                                                   |                                             |                                                           |                                                                | 3          | 4                   | 5           | 6                        | 7   | 8                  | _                                     |
|                                                   | 20.00                                       | (予定)                                                      | (                                                              | 10         | 11                  | 12          | 13                       | -14 | 15                 | 1                                     |
|                                                   | 413100                                      |                                                           |                                                                | 17         | 18                  | 19          | 20                       | 21  | 22                 | 2                                     |
| 請求・入金                                             | 2情報                                         |                                                           |                                                                | 24         | 25                  | 26          | 27                       | 28  | 29                 | 3                                     |
| 小計                                                | 189,250                                     | 調整額(税)                                                    | 11,355                                                         | 今日         |                     | クリ:         | 7                        |     | 閉じ                 | る                                     |
| 自己負担                                              | 0                                           | 公費負担                                                      | 0                                                              |            | ihud                | ŧщ          |                          | 0   |                    |                                       |
| 30.                                               |                                             | 32                                                        |                                                                |            |                     | 担           |                          |     |                    |                                       |
| 見積確                                               | <b>定日</b> 未確定                               | 32                                                        | 公費                                                             | 青水日        |                     | 担           |                          |     |                    |                                       |
| <sup>11</sup><br>見積確)<br>その他                      | <mark>定日</mark> 未確定                         | 32                                                        | 公費                                                             | 青水日        |                     | 担           |                          |     |                    |                                       |
| <sub>10</sub><br>見積確)<br>その他                      | <b>2日</b> 未確定                               | 38                                                        | 公費                                                             | 青水日        |                     | 担           |                          |     |                    |                                       |
| <sub>11</sub><br>見積離)<br>その他                      | <b>2日</b> 未確定                               | 32                                                        | 公費。                                                            | 青水日        |                     | 担           |                          |     |                    |                                       |
| <sub>11</sub><br>見積離;<br>その他                      | 2日 未確定<br>メモ                                |                                                           | 公費。                                                            | 青水日        |                     | 担           |                          |     |                    |                                       |
| …<br>見積縮)<br>その他                                  | 記日 未確定<br>メモ                                | KWI                                                       | 公費                                                             | 青水日        |                     | 担           |                          |     |                    |                                       |
| <sub>11</sub><br>見積厳;<br>その他                      | 起日 未確定<br>メモ                                | 192                                                       | 公費                                                             | 青水日        |                     | <u>担</u>    |                          |     |                    |                                       |
| 16<br>見積厳;<br>その他                                 | <u>宅日</u> 未確定<br>メモ                         | 52<br>Ka                                                  | 公費;                                                            | 青水日        |                     | <u>担</u>    |                          |     |                    |                                       |
| 1.<br><u>見</u> 顧厳<br>その他<br>受注明細                  | <b>崔田</b> 未確定<br>メモ<br>父は明細情報です。            | 柄                                                         | 公費                                                             | ir κ H     |                     | <u>担</u>    |                          | 8   | 明細編                | · · · · · · · · · · · · · · · · · · · |
| 14<br>見積載<br>その他<br>受注明細<br>品II                   | <b>崔田</b> 未能定<br>メモ<br>交注明細情報です。<br>名相      | 「<br>「<br>「<br>「<br>「<br>「<br>「<br>」<br>」<br>」<br>、<br>記式 | 公費3 公費3 材料·前品                                                  | 青水日        | 単価                  | 担           |                          | 数量  | 归册編                | <b>集</b><br>額                         |
| 14<br>見積敵<br>その他<br>受注明細<br><sup>基目</sup>         | <b>崔田</b> 未能定<br>メモ<br>交注明単幅板です。<br>各種<br>格 | · 和型・加水<br>B-1                                            | 公式<br>- 公式<br>-<br>-<br>-<br>-<br>-<br>-<br>-<br>-<br>-<br>-   | <b>春水日</b> | <b>联盟</b><br>15,50  | 担<br>原<br>D | 0                        |     | 月細編                | 集<br>額<br>5,50                        |
| 14<br>見積節<br>その他<br>乏注明細<br><sup>基田<br/>素本語</sup> | 21日 未報定<br>メモ<br>スは可加倍報です。<br>名称<br>格       | 2<br>- 2<br>- 2<br>- 2<br>- 2<br>- 2<br>- 2<br>- 2<br>-   | <ul> <li>公費3</li> <li>校科・講話</li> <li>採型</li> <li>採引</li> </ul> |            | 単編<br>15,50<br>7,10 |             | <sup>201</sup> देशे<br>0 |     | 明細編<br>全<br>1<br>1 | 集<br>額<br>5,50                        |

④ 充電していません 🔲

「型取予定日」「型取実績日」をそれぞれタップすると日付選択 カレンダーが表示されます。該当の日付を選択し入力してください。

# 3.仮あわせ予定日、実績日の入力

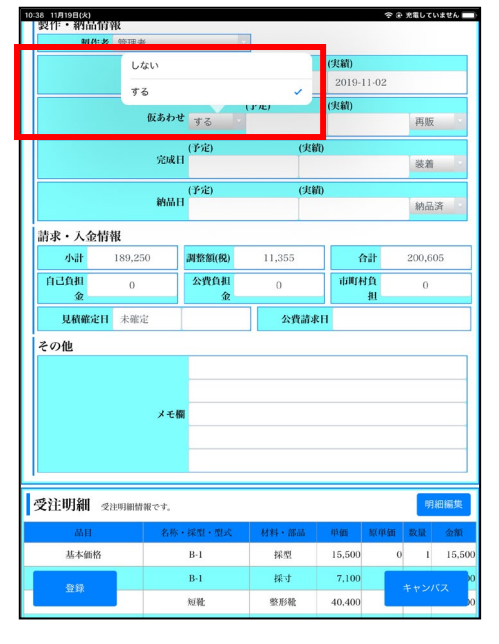

仮合について「する」「しない」から選択可能です。

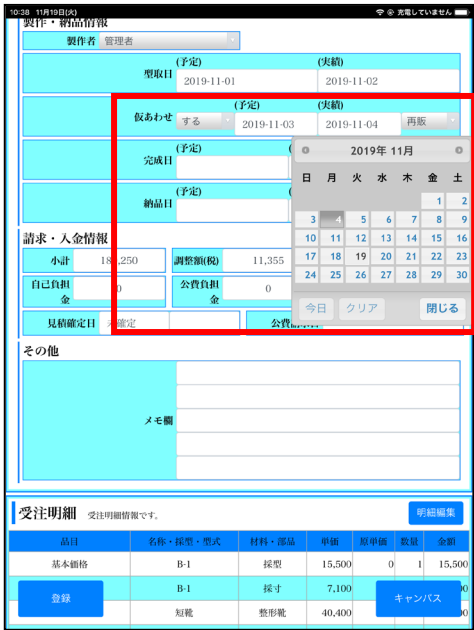

「仮あわせ予定日」「仮合わせ実績日」をそれぞれタップすると日付選択 カレンダーが表示されます。該当の日付を選択し入力してください。

|  | 仮合種類について | 「なし」 | 「不来」 | 「再販」 | 「預け」 | から選択可能です |
|--|----------|------|------|------|------|----------|
|--|----------|------|------|------|------|----------|

|                           | 107 144 247                       |                                                      | 8                 |                                             |                                                          |                    |
|---------------------------|-----------------------------------|------------------------------------------------------|-------------------|---------------------------------------------|----------------------------------------------------------|--------------------|
| 341                       | 0 0/10                            | (予定)                                                 |                   | (実績)                                        |                                                          |                    |
|                           | 291<br>1                          | 2019-11-01                                           |                   | 2019-11-02                                  |                                                          |                    |
|                           |                                   |                                                      | (予定)              | (実績)                                        |                                                          |                    |
|                           | 仮あれ                               | っせ する                                                | 2019-11-03        | 2019-11-04                                  | 再販                                                       |                    |
|                           |                                   | (予定)                                                 | なし                |                                             |                                                          | _                  |
|                           | 完成                                | ¢Η                                                   | 不要                |                                             |                                                          |                    |
|                           | 64.1                              | (予定)                                                 |                   |                                             |                                                          |                    |
|                           | #96                               | 611                                                  | 丹版                |                                             |                                                          | ~                  |
| 青求・入金                     | 情報                                |                                                      | 預け                |                                             |                                                          |                    |
| 小計                        | 189,250                           | 調整額(税)                                               | 11,355            | 合計                                          | 200,60                                                   | 5                  |
| 自己負担                      | 0                                 | 公費負担                                                 | 0                 | 市町村負                                        | 0                                                        |                    |
| 金                         |                                   | 金                                                    | 1                 | 担                                           |                                                          |                    |
| 見積確党                      | + 未確定                             |                                                      | 公費請求              | εH.                                         |                                                          |                    |
|                           |                                   |                                                      |                   |                                             |                                                          |                    |
| ब्दु २२- मान थ्रेया       | د <i>پ</i>                        | 6 HI                                                 |                   |                                             | 881                                                      | maint              |
| 受注明細                      | メコ<br>受注明細情報です。                   | E KN                                                 |                   |                                             | 明細                                                       | 田編集                |
| 受注明細<br>&===              | メ-<br>交注明細情報です。<br>名              | 6-m<br>称,镶型,数式                                       | 秋料 - 進品<br>6088   | 中部 版中                                       | 明細                                                       | 田編集<br>金額          |
| <b>受注明細</b><br>品日<br>基本価格 | 受注明翻情報です。           名           8 | 6- 制<br>修, 採型, 型式<br>B-1                             | 材料·部品<br>採型       | <b>电磁 15(14</b> )<br>15,500                 | 野郎<br>新 数量<br>0 1                                        | ·編集<br>金額<br>15,54 |
| 受注明細<br>高日<br>基本面利<br>会録  | メエ<br>受証明細情報です。<br>各<br>各         | F ( 根型・ 環境 )<br>( 子) ( 子) ( 子) ( 子) ( 子) ( 子) ( 子) ( | 找礼<br>挑篮<br>料料·课赠 | <b>тійся малі</b><br>15,500<br><b>7,100</b> | 野話<br>111<br>111<br>111<br>111<br>111<br>111<br>111<br>1 | 田編集<br>金額<br>15,50 |

### 4.完成予定日、実績日の入力

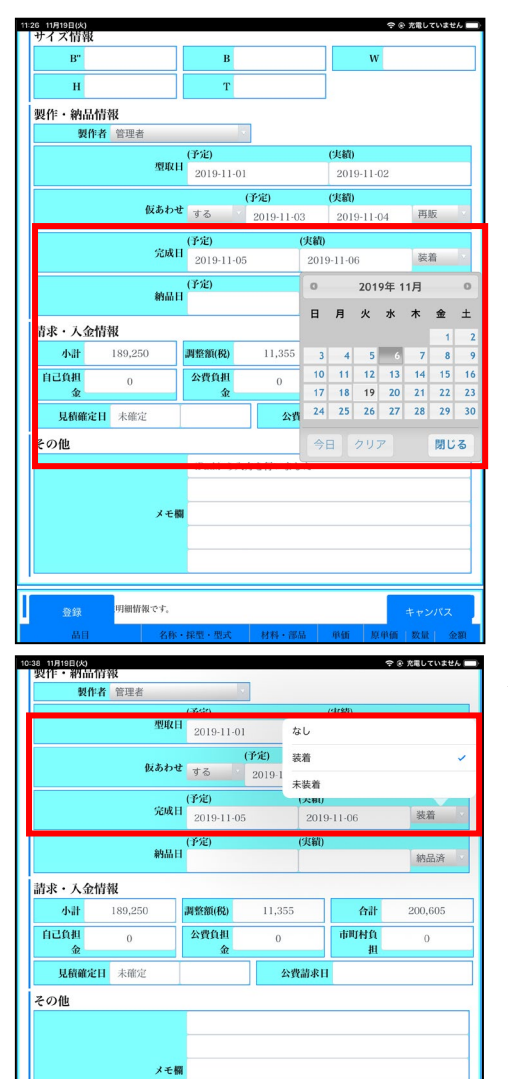

受注明細 受注明細情報です。

B-1

B-I

短靴

採型 15,500

採寸

整形靴 40,400

0 1 15,50

基本価格

「完成予定日」「完成実績日」をそれぞれタップすると日付選択 カレンダーが表示されます。該当の日付を選択し入力してください。

完成状態について「なし」「装着」「未装着」から選択可能です。

### 5.納品予定日、実績日の入力

| サイ 入旧等 |               |            |            |      | _     |       |      |    |     |   |
|--------|---------------|------------|------------|------|-------|-------|------|----|-----|---|
| В"     |               | в          |            |      |       | W     |      |    |     |   |
| н      |               | т          |            |      |       |       |      |    |     |   |
| 製作・納品  | 情報            |            |            | _    |       |       |      |    |     |   |
| 製作     | 作者 管理者        |            | ( )        |      |       |       |      |    |     |   |
|        |               | (予定)       |            |      | (実績)  |       |      |    |     |   |
|        | 型取目           | 2019-11-01 |            |      | 201   | 9-11- | 02   |    |     |   |
|        |               | (          | 予定)        |      | (実績)  |       |      |    |     |   |
|        | 仮あわり          | する         | 2019-11-03 | 3    | 201   | 9-11- | 04   | 再  | 版   |   |
|        | cut           | (予定)       |            | 実績)  |       |       |      |    |     |   |
|        | 完成日           | 2019-11-05 |            | 2019 | -11-0 | 6     |      | 装  | ä 👘 |   |
|        |               | (予定)       |            | 実績)  |       |       |      |    |     |   |
|        | #5001         | 2019-11-14 |            | 2019 | -11-0 | 8     |      | 納  | 品済  |   |
| 請求・入金  | 情報            |            |            | 0    |       | 201   | 9年 1 | 1月 |     | 0 |
| 小計     | 189,250       | 調整額(税)     | 11,355     | в    | 月     | 火     | 水    | *  | 金   | ± |
| 自己負担   | 0             | 公費負担       | 0          |      |       |       |      |    | 1   |   |
| 金      |               | 金          |            | 3    | 4     | 5     | 6    | 7  | 8   |   |
| 見積確)   | <b>E日</b> 未確定 |            | 公費         | 10   | 11    | 12    | 13   | 14 | 15  | 1 |
| その他    |               |            |            | 17   | 18    | 19    | 20   | 21 | 22  | 2 |
|        |               | iPadから入力   | 」を行いまし     | 24   | 25    | 20    | 21   | 20 | 29  | 3 |
|        |               |            |            | 今日   | 8     | クリ    | P    |    | 閉じ  | 3 |
|        | A 151         | M          |            |      | -     | -     |      |    |     | - |
|        |               |            |            |      |       |       |      |    |     | - |
|        |               |            |            |      |       |       |      |    |     |   |
|        |               |            |            |      |       |       |      |    |     |   |
|        | BREAK BAR-5-1 |            |            |      |       |       |      |    |     |   |
| 819    | STRUMPLC 9.   |            |            |      |       |       |      |    |     |   |

|                                                         | 11 日理省                                                                  |                                                     |               |                                              |                             |                       |
|---------------------------------------------------------|-------------------------------------------------------------------------|-----------------------------------------------------|---------------|----------------------------------------------|-----------------------------|-----------------------|
|                                                         |                                                                         | (予定)                                                |               | (実績)                                         |                             |                       |
|                                                         | 型取                                                                      | 2019-11-01                                          |               | 2019-11                                      | -02                         |                       |
|                                                         |                                                                         | (                                                   | 予定)           | (実績)                                         |                             |                       |
|                                                         | 仮あわ                                                                     | せする                                                 | 2019-11-03    | 2019-11                                      | -04 再制                      | 反<br>反                |
|                                                         |                                                                         | (予定)                                                | 未納。           | 2                                            |                             |                       |
|                                                         | 元成1                                                                     | 2019-11-05                                          | 納息            | 8                                            |                             | 1                     |
|                                                         |                                                                         | (予定)                                                | (20)          | 11)                                          |                             | · ·                   |
|                                                         | 粉品                                                                      | 2019-11-07                                          | 20            | 19-11-08                                     | 納品                          | 品済                    |
| 泳・入金                                                    | 情報                                                                      |                                                     |               |                                              |                             |                       |
| 小計                                                      | 189,250                                                                 | 調整額(税)                                              | 11,355        | 台書                                           | t 200,0                     | 605                   |
| 自己負担                                                    | 0                                                                       | 公費負担                                                | 0             | 市町村ま                                         | 1 0                         |                       |
|                                                         |                                                                         |                                                     |               | *                                            |                             |                       |
| U Maria                                                 | 1日 本確定                                                                  |                                                     | 公费结束          | 119                                          |                             |                       |
| 見積確定                                                    | <b>1日</b> 未確定                                                           |                                                     | 公費請3          | RH                                           |                             |                       |
| 見積縮減その他                                                 | (日) 未確定<br>メモト                                                          | (8)                                                 | 公費請           | ¢Π                                           |                             |                       |
| 見瀬範延その他                                                 | <ul> <li>計 未確定</li> <li>メモ!</li> <li>交注明期掛果です。</li> </ul>               | 8                                                   | 公費請約          | Ξ.                                           |                             | 月紅編集                  |
| 見新確定<br>その他                                             | <ul> <li>(日) 未確定</li> <li>メモ!</li> <li>交注明期謝収です。</li> <li>名称</li> </ul> | 13                                                  | 公費請3          | ¢Н<br>Ф(6 )                                  | 1<br>2.7446 22.11           | 用紙編集                  |
| 見新確定<br>その他<br>を注明細<br><sup>品目</sup><br><sup>基本価格</sup> | 111 本確定<br>メモト<br>交往時期時期です。<br>名称<br>客                                  | · 採型 · 型式<br>B-1                                    | 公費請求 於料·器品 採型 | ₹ <b>11</b>                                  | ्र<br>२.१५%्वा<br>0         | 月.紙編集<br>全額<br>15,500 |
| 見新報告<br>その他<br>を注明細<br><sup>品目</sup><br><sup>基本価目</sup> | 11 本確定<br>メモ<br>変注明期時期です。<br>各勝<br>各                                    | <ul> <li>林田・型式</li> <li>B-1</li> <li>B-1</li> </ul> | <b>公理請</b>    | 446         1           15,500         7,100 | 2 44 <u>68</u> 82.81<br>0 1 | P##編集<br>全部<br>15,500 |

「納品予定日」「納品実績日」をそれぞれタップすると日付選択 カレンダーが表示されます。該当の日付を選択し入力してください。

納品状態について「未納品」「納品済」から選択可能です。

### ⑧請求・入金情報について

| 现作者                                                               | 管理者                               |                             |                                   |                                                                             |                                   |
|-------------------------------------------------------------------|-----------------------------------|-----------------------------|-----------------------------------|-----------------------------------------------------------------------------|-----------------------------------|
| wird.                                                             |                                   | 6465                        |                                   | 1012895                                                                     |                                   |
|                                                                   | 型取目                               | 1 2019-11-01                |                                   | 2019-11-02                                                                  |                                   |
|                                                                   |                                   |                             | (予定)                              | (実績)                                                                        |                                   |
|                                                                   | 仮あわせ                              | <b>さ</b> する 🗸               | 2019-11-03                        | 2019-11-04                                                                  | 再版                                |
|                                                                   | dan Bu                            | (予定)                        | 未納品                               | 5                                                                           |                                   |
|                                                                   | 元成1                               | 2019-11-05                  | ; 約品送                             | F                                                                           | ~                                 |
|                                                                   |                                   | (予定)                        | (天)                               | 0                                                                           |                                   |
|                                                                   | #966 I                            | 2019-11-07                  | 7 20                              | 19-11-08                                                                    | 納品済                               |
| 請求・人金情                                                            | 報                                 |                             |                                   |                                                                             |                                   |
| 小計                                                                | 189,250                           | 調整額(税)                      | 11,355                            | 合計                                                                          | 200,605                           |
|                                                                   |                                   |                             |                                   |                                                                             |                                   |
| 自己負担<br>金                                                         | 0                                 | 公費負担<br>金                   | 0                                 | 市町村負<br>担                                                                   | 0                                 |
| 自己負担<br>金<br>見積確定日                                                | 0<br>未確定                          | 公費負担<br>金                   | 0<br>公費請求                         | 市町村負<br>担<br>:日                                                             | 0                                 |
| 自己負担<br>金<br>見積確定日<br>その他                                         | 0<br>未確定<br>メモ情                   | 公費負担<br>金<br>朝              | 0<br>公費請求                         | 田                                                                           | 0                                 |
| 自己負担<br>金<br>見位確定日<br>その他<br>受注明細 マ<br>品日                         | 0<br>末確定<br>メモ<br>注明細智報です。<br>名称  | 公費負担<br>全<br>-<br>花型・街式     | 0<br><b>公費請</b> 非<br>核料、運動        | 中部(計算)                                                                      | 0<br>                             |
| <u>印己負担</u><br><u>気積勝定日</u><br>その他<br>受注明細 マ<br><u>品目</u><br>基本価格 | 0<br>未贈注<br>メモ制<br>注明細智報です。<br>名称 | 公費負担<br>金<br>- 福明・電式<br>B-1 | 0<br><b>公費請未</b><br>材料 · 高新<br>採取 | 444<br>41<br>41<br>41<br>41<br>41<br>41<br>41<br>41<br>41<br>41<br>41<br>41 | 0<br>町田県祭<br>図 乾減 全部<br>0 1 15,50 |

請求・入金情報に関する編集は O2Lite 側でしか行えませんのでご了承 ください。

### ⑨その他の入力

|                                              | 16                                |                              | _                                                |                            |                        |
|----------------------------------------------|-----------------------------------|------------------------------|--------------------------------------------------|----------------------------|------------------------|
| 製作者                                          | 管理者                               |                              |                                                  |                            |                        |
|                                              | 型取目                               | (予定)<br>2019-11-01           |                                                  | <b>(実績)</b><br>2019-11-02  |                        |
|                                              | 仮あわせ                              | する                           | (予定)<br>2019-11-03                               | <b>(実績)</b><br>2019-11-04  | 再版                     |
|                                              |                                   | (予定)                         | (実績)                                             | 2013-11-04                 |                        |
|                                              | 完成日                               | 2019-11-05                   | 201                                              | 9-11-06                    | 装着                     |
|                                              | 納品日                               | (予定)<br>2019-11-07           | (実績)<br>201                                      | 9-11-08                    | 納品済                    |
| 請求・入金情報                                      | 報                                 |                              |                                                  |                            |                        |
| 小計                                           | 189,250                           | 調整額(税)                       | 11,355                                           | 合計                         | 200,605                |
| 自己負担金                                        | 0                                 | 公費負担<br>金                    | 0                                                | 市町村負<br>担                  | 0                      |
| 見積確定日                                        | 未確定                               |                              | 公費請求日                                            | 1                          |                        |
| 1                                            |                                   |                              |                                                  |                            |                        |
| その他                                          |                                   | iPadから入                      | 力を行いました <mark>。</mark>                           |                            |                        |
| その他                                          | メモ欄                               | iPadから入                      | 力を行いました                                          |                            |                        |
| その他<br>う ご <b>つ</b>                          | メモ欄<br>。 、                        | iPadから入<br>! ?               | 力を行いました <mark>。</mark><br>よね よこ                  | な へ                        | ~ ~                    |
| その他<br>う ご □<br>1 2<br>W                     | メモ欄<br>。、、<br>3 4<br>官 「          | iPadから入<br>!?<br>ち           | 力を行いました。<br>よね よ:<br>6 7<br>Y U                  | な へ<br>8 9<br>i 0          | ~ ~<br>p 🛛             |
| その他<br>う ご ①<br>1 2<br>8<br>8<br>8<br>8<br>8 | メモ欄<br>• 、<br>3 4<br>r<br>d f     | iPadから入<br>! ?<br>5<br>t     | 力を行いました<br>よね よ:<br><sup>6</sup> 7<br>y U<br>h j | a<br>a<br>i<br>o<br>k<br>I | ۲ ۸<br>کار<br>چ        |
| ₹014                                         | メモ欄<br>。 、<br>3 e r<br>d f<br>% C | Padから入<br>! ?<br>5<br>t<br>g | がを行いました<br>よね よ:<br>s 7<br>y 0<br>h j<br>; n r   | ta o<br>i o<br>k l<br>n !  | ° ▼<br>P ≪<br>~<br>? – |

# 🗖 その他のメモ欄をタップして内容を記入します。

# ⑩キャンバスで手書きメモを入力する

| 15: | 05 11月19日(火) |      |       |      |           |         |   |        | <del>?</del> • | 充電してい | いません 🥅 |
|-----|--------------|------|-------|------|-----------|---------|---|--------|----------------|-------|--------|
|     | 自己負担<br>金    |      | 0     |      | 公費負担<br>金 | 0       |   | 市町木    | l負<br>担        | 0     |        |
|     | 見積確          | 定日   | 未確定   | :    |           | 公費請求    | 时 |        |                |       |        |
| li  | その他          |      |       |      |           |         |   |        |                |       |        |
|     |              |      |       |      | iPadから入   | 力を行いました |   |        |                |       |        |
|     |              |      |       | メモ桐  |           |         |   |        |                |       |        |
|     | 受注明細         | 受注明  | 月細情幸  | Bです。 |           |         |   |        |                | 明     | 細編集    |
|     | 品目           | 1    |       | 名称   | ・採型・型式    | 材料・部品   |   | 単価     | 原単価            | 数量    | 金額     |
|     | 基本征          | 皕格   |       |      | B-1       | 採型      |   | 15,500 | 0              | 1     | 15,500 |
|     | 基本征          | 昁格   |       |      | B-1       | 採寸      |   | 7,100  | 0              | 1     | 7,100  |
|     | 製作要素         | 患足   |       |      | 短靴        | 整形靴     |   | 40,400 | 0              | 1     | 40,400 |
|     | 製作要素         | ;患足  |       |      | 短靴        | 特殊靴     |   | 50,100 | 0              | 1     | 50,100 |
|     | 製作要素         | ; 患足 |       |      | チャッカ革化    | 整形靴     |   | 41,800 | 0              | 1     | 41,800 |
|     | 製作要素         | 健足   |       |      | 短靴        |         |   | 25,000 | 0              | 1     | 25,000 |
|     | 付属品等の        | 加算要素 | ÷.    | 月    | 型の延長      |         |   | 4,150  | 0              | 1     | 4,150  |
|     | 付属品等の        | 加算要素 | 5     | スチ・  | ールバネ入り    |         |   | 5,200  | 0              | 1     | 5,200  |
|     | 小計           | 18   | 9,250 |      | 調整額(税)    | 11,355  |   |        | 合計             | 200,  | 605    |
|     | 自己負担<br>金    |      | 0     |      | 公費負担<br>金 | 0       |   | 市町     | 村負<br>担        | C     | )      |
|     | 登録           |      |       |      |           |         |   |        |                | キャンノ  | ベス     |

右下の「キャンバス」ボタンから手書きメモ画面を表 示します。

※キャンバスボタンは画面をスライドしても追従して 表示されます。

### 1.テンプレート画面

| 15:13 11月19日(火) |             |        | ۶<br>- ۱                                                                | * ⑧ 光竜していません 🛄 |
|-----------------|-------------|--------|-------------------------------------------------------------------------|----------------|
| PU              | 02          | WEBシステ | <b>-</b> ム                                                              |                |
|                 | 手書きメモの設定を行い |        | t<br>↓<br>t<br>t<br>t<br>t<br>t<br>t<br>t<br>t<br>t<br>t<br>t<br>t<br>t |                |
| 保存              | 初期化         | ペンモード  | 消しゴムモード                                                                 | 元に戻す           |

キャンバス画面が表示されます。テンプレート画像が表示され ますが、内容はお客様によって異なります。

2.ペンモード

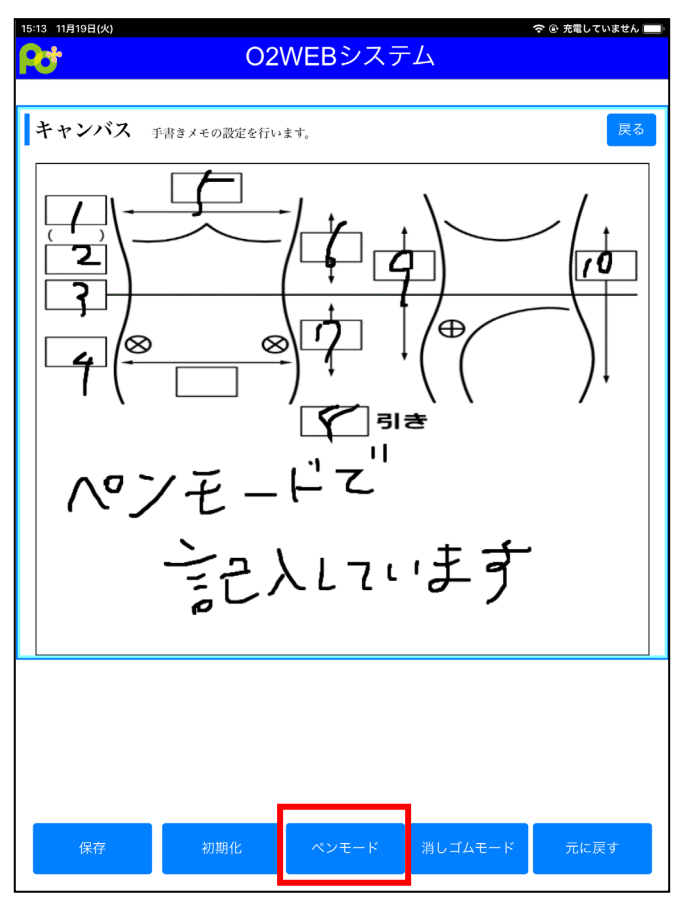

画面下部の「ペンモード」を選択するとペン型入力デバイ ス、もしくは指で記入することが可能です。

#### 3.消しゴムモード

画面下部の「消しゴムモード」を選択すると、ペン型入力デバイス、若しくは指を用いて

キャンバス画面内の内容を消すことが可能です。

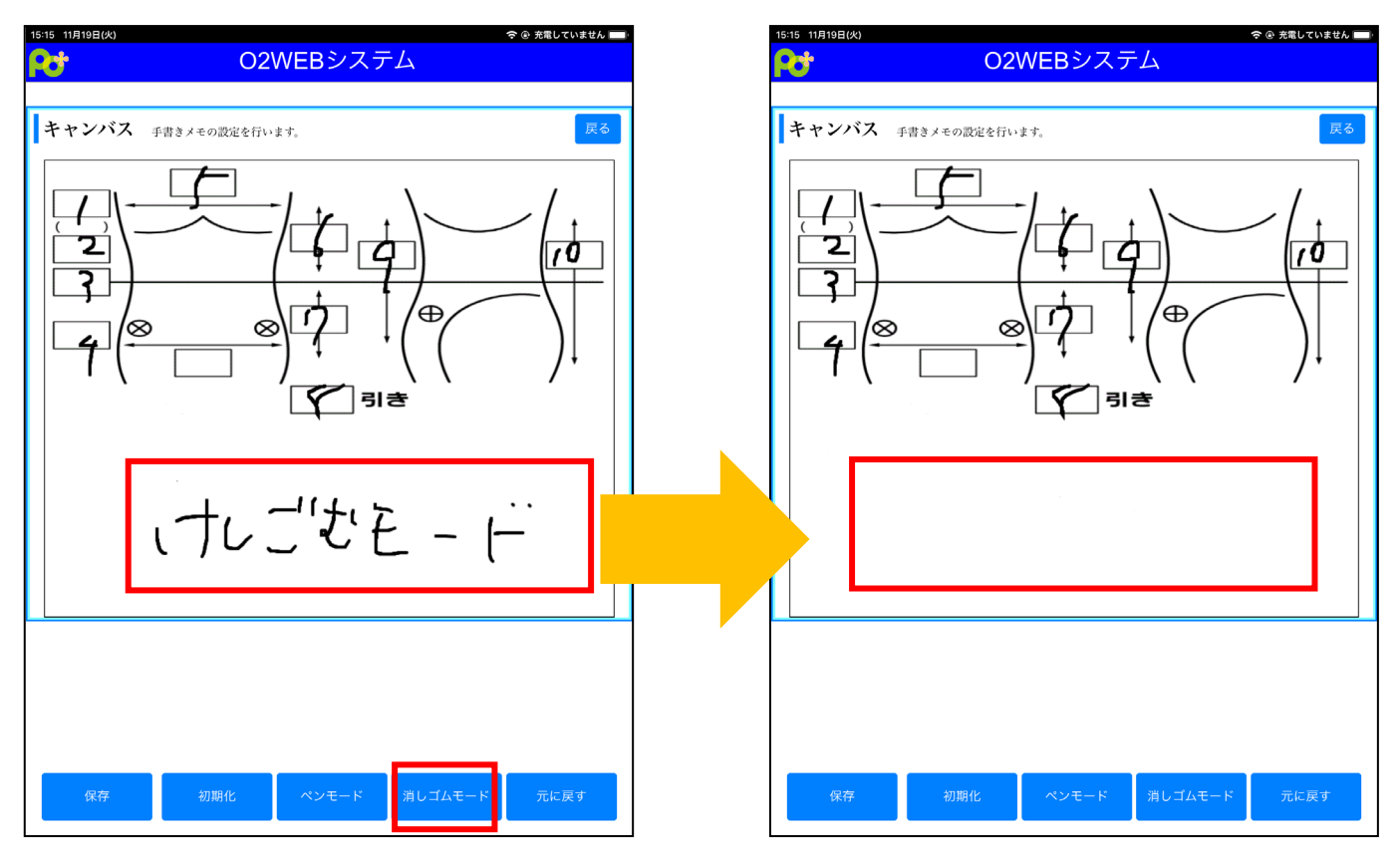

#### 4.元に戻す

画面下部の「元に戻す」を選択すると上記キャンバス画面内で行った編集を一段階戻すことが可能です。

「元に戻す」を選択した回数分手順をもとに戻します。

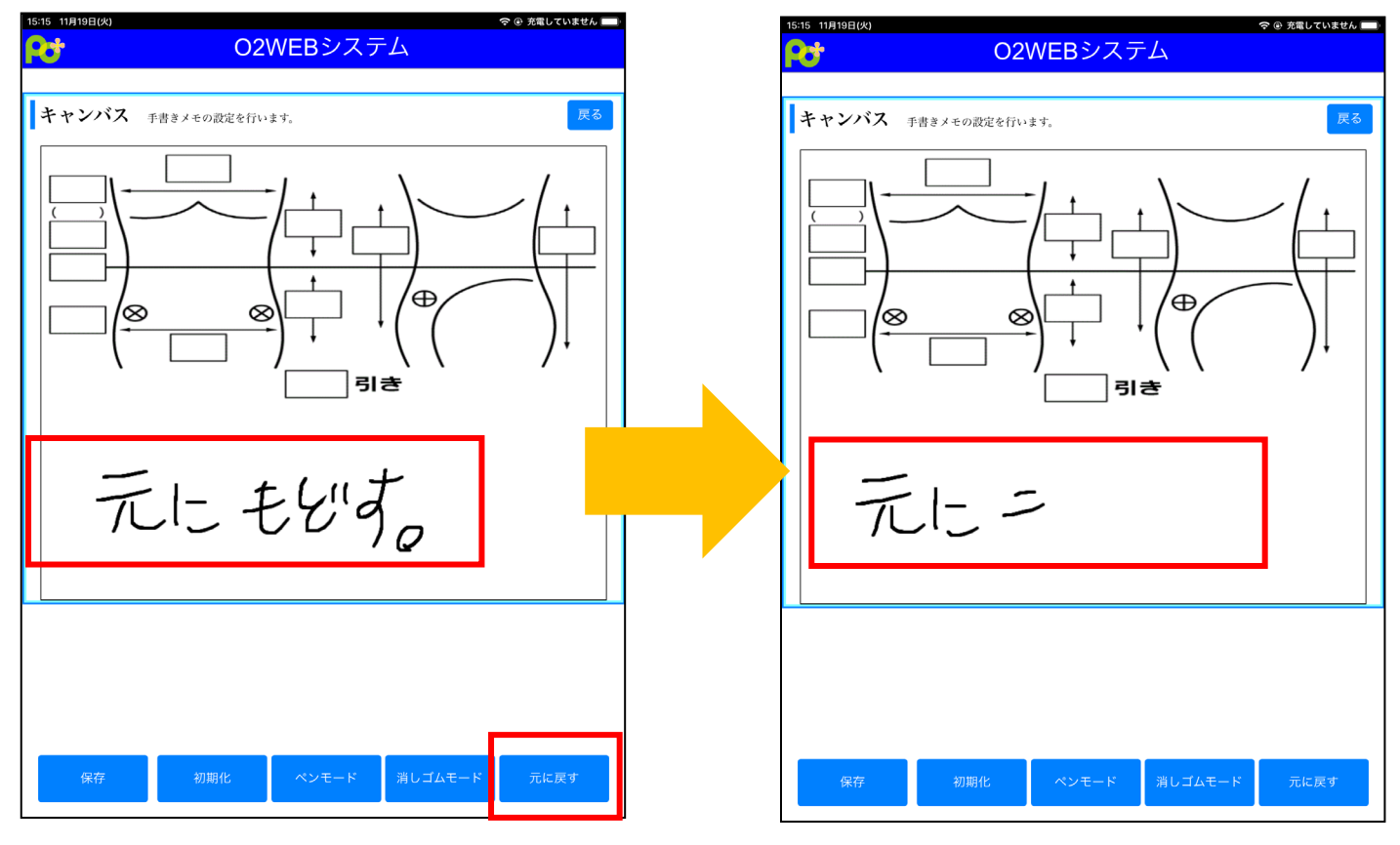

### 5.初期化

画面下部「初期化」を選択するとキャンバス画面の内容をすべて削除し初期化を行います。

テンプレート画像も削除されますのでご注意ください。

| 15:55 11月19日(火)                                                                                                 |    | 15:15 11月19日(火) |                 | 🗢 🕑 充電していません 🔲 |
|----------------------------------------------------------------------------------------------------|----|-----------------|-----------------|----------------|
| <b>○</b>                                                                                                    |    | 0+              | O2WFBシステム       |                |
|                                                                                                    |    |                 |                 |                |
|                                                                                                    |    |                 |                 |                |
| キャンバス手書きメモの設定を行います。                                                                                             | 戻る | キャンバス 手書きメ      | モの設定を行います。      | 戻る             |
|                                                                                                    |    | •               |                 |                |
|                                                                                                    |    |                 |                 |                |
|                                                                                                    | /  |                 |                 |                |
|                                                                                                    |    |                 |                 |                |
|                                                                                                    |    |                 |                 |                |
|                                                                                                    |    |                 |                 |                |
|                                                                                                    |    |                 |                 |                |
|                                                                                                    |    |                 |                 |                |
|                                                                                                    |    |                 |                 |                |
|                                                                                                    | /↓ |                 |                 |                |
|                                                                                                    |    |                 |                 |                |
| 리                                                                                                    |    |                 |                 |                |
| Canvasを初期化しますか?                                                                                                 | _  |                 |                 |                |
| キャンセル(                                                                                                    | ок |                 |                 |                |
|                                                                                                    |    |                 |                 |                |
| ×11711 CC                                                                                                    |    |                 |                 |                |
|                                                                                                    |    |                 |                 |                |
| イデー たけ                                                                                                    | -  |                 |                 |                |
| 11174                                                                                                    |    |                 |                 |                |
|                                                                                                    | ₽  |                 |                 |                |
|                                                                                                    |    |                 |                 |                |
|                                                                                                    |    |                 |                 |                |
|                                                                                                    |    |                 |                 |                |
|                                                                                                    |    |                 |                 |                |
|                                                                                                    |    |                 |                 |                |
|                                                                                                    |    |                 |                 |                |
|                                                                                                    |    | 保存              | 初期化 ペンモード 道しゴムヨ | Fード 元に戻す       |
|                                                                                                    |    |                 |                 | Jule DC J      |
| 保存 初期化 ペンモード 消しコムモ                                                                                              |    |                 |                 |                |
| Reasonable and the second second second second second second second second second second second second second s |    |                 |                 |                |

### 6.保存

画面下部「保存」を選択するとキャンバス編集内容の保存を行います。

保存後、画面左上の「戻る」ボタンから受注登録画面へ戻ることが可能です。

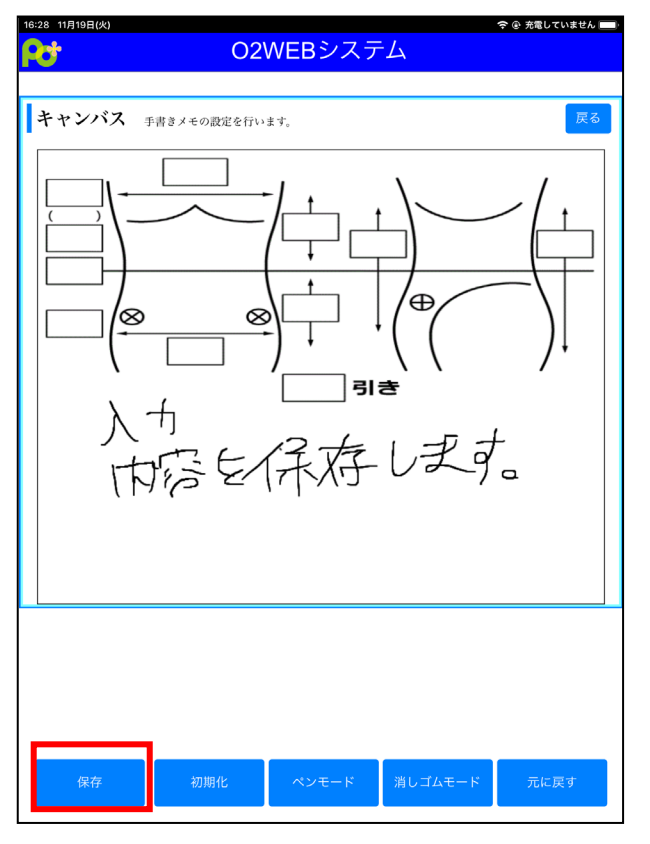

# ⑪受注データを保存する

| 自己負担<br>金      | 0          | 公費負担<br>金 | 0       | 市町村    | 寸負<br>担 | 0       |      |
|----------------|------------|-----------|---------|--------|---------|---------|------|
| 見積確定日          | 未確定        |           | 公費請求    | 日      |         |         |      |
| その他            |            |           |         |        |         |         |      |
|                |            | iPadから入   | 力を行いました |        |         |         |      |
|                |            |           |         |        |         |         |      |
|                | メモ         | ≘欄        |         |        |         |         |      |
|                |            |           |         |        |         |         |      |
|                |            |           |         |        |         |         |      |
|                |            |           |         |        |         | _       |      |
| 受注明和 受         | 主明細情報です。   |           |         |        |         | 明       | 細編集  |
| 品目             | 名相         | 称・採型・型式   | 材料・部品   | 単価     | 原単価     | 数量      | 金額   |
| 基本価格           |            | B-1       | 採型      | 15,500 | 0       | 1       | 15,5 |
| 基本価格           |            | B-1       | 採寸      | 7,100  | 0       | 1       | 7,1  |
| 製作要素 患足        |            | 短靴        | 整形靴     | 40,400 | 0       | 1       | 40,4 |
| 製作要素 患足        |            | 短靴        | 特殊靴     | 50,100 | 0       | 1       | 50,1 |
| 製作要素 患足        |            | チャッカ単化    | 整形靴     | 41,800 | 0       | 1       | 41,8 |
| 製作要素 健足        |            | 短靴        |         | 25,000 | 0       | 1       | 25,0 |
| 付属品等の加算要       | 素          | 月型の延長     |         | 4,150  | 0       | 1       | 4,1  |
| 付属品等の加算要素 スチール |            | スチールパネ入り  |         | 5,200  | 0       | 1       | 5,2  |
|                | 小計 189,250 |           | 11.955  |        | み計      | 200,605 |      |
| 小計             | 89,250     | 調整額(税)    | 11,355  |        | 11 HI   | 200,    |      |
| 小計             | 0          | 調整額(税)    | 0       | 市町     | 村負      | 0       |      |

受注登録画面左下の「登録」ボタンから手書きメモ画面 を表示します。

※登録ボタンは画面をスライドしても追従して表示されます。

# 登録した受注データは O2Lite に反映されます。

– 🗆 🗙 受注エントリ画面 病院受注エントリ 資料箱 変更 端末 1 見積情報を入力します。 調整率 ▼ 6.00 % 自己負担金 0 見積一覧 見積を保存 別テ 新規 公費負担金 0 受注日 新元02/11/30 ▼ 本社 再入力 課税区分 非課税 ▼ 一般受注に切替 現在の価格取得 市町村負担 ▼ No. 1 33 領収書 0 受付者管理者 -小 + ↑ ↓ Del 宛先情報 計上 品目 名称 **患者名** ケイタス 太郎 1 照会 新規 1 □ 患者諸求 1 基本価格 病院名 ケイタス整形外科病院 新規 □ 病院諸求 2 基本価格 B-1 Doc PT ケイタスドクター 身障・労災 ケイタス労災 □ 身障·労災·事故·生保請求 3 製作要素 患足 短靴 商品情報 \_□□ 対応済 入金情報 ケジュール 4 <mark>製作要素 患足</mark> 短靴 担当 商品名 k+20190312ケイタス靴型装具 商品を挿入 1 <u>在庫扱い</u> 入金管理 未入金 ▼ • 5 製作要素 患足 チャッナ 訪問日 件名 ケイタス靴型装具 数量 1なし -• 色 \_\_\_\_/ .../ ... 6 製作要素 健足 短靴 病名·保険情報 保険国保 请求情報 入金額 訪問先 7 付属品等の加算要素 月型 見積確定日 未確定 ▼ • 入金エントリ 色 (入金メモ) 8 付属品等の加算要素 スチーノ 入院·外来 外来 -11 病名 外反母趾 公費請求日 行動予定 .J .J ... -色 <mark>サイズ</mark> 24cm • 左右 右 ▼ 交付券 券待
 ▼ 備考 色 ▲認日 新元2/11/09 ▼ 保護者 ケイタス保護者 小計 189,250 調整額(税) 11,355 製作·納品情報-メモ欄 iPadから入力を行いました 製作者 管理者 自己負担金 0 - 
 2取日
 (予定) 新元2/11/01
 (課線) 新元2/11/02
 ▼

 仮あわせ
 する
 (予定) 新元2/11/03
 マ
 (課線) 新元2/11/04
 ▼

 完成日
 (予定) 新元2/11/05
 マ
 (実線) 新元2/11/06
 ▼
 なし
 ▼

 第品日
 (予定) 新元2/11/14
 マ
 (実線) 新元2/11/06
 ▼
 装着
 ▼
 公費負担金 0 市町村負担 n 合 計 200,605 F

# 4.登録したデータを確認、編集する

PO+、O2Lite で登録したデータの確認、編集を行います。

| ①患者データを確認す              | する               |
|-------------------------|------------------|
| 17:02 8月30日(金)<br>O2WEB | *©100% ■<br>システム |
| メニュー画面 作業を選択して下さい       |                  |
| 受注入力                    | 患者検索             |
| 受注データの新規登録を行います。        | 患者データの検索を行います。   |
| 病院検索                    | 得意先検索            |
| 病院データの検索を行います。          | 得意先データの検索を行います。  |
|                         |                  |
|                         |                  |
|                         |                  |
|                         |                  |
|                         |                  |
|                         |                  |
|                         |                  |

メインメニュー画面「患者検索」から登録済みの患者データを 検索し確認。内容の編集を行うことが可能です。

| D:02 11月20日   | 1(*)          | O2WE                                          | Bシステノ                       | <del>ج</del><br>ک     | ֎ 100% ➡ |
|---------------|---------------|-----------------------------------------------|-----------------------------|-----------------------|----------|
| 患者検           | 索 患者データの検     | 索を行います。                                       |                             |                       | 戻る       |
|               | フリーワード        | ケイタス                                          |                             |                       |          |
|               | 7/14/26-61    | 1/3 I/C                                       | 検索                          |                       | -        |
| 患者一           | 覧 患者データの検     | 索結果です。                                        |                             |                       |          |
|               |               |                                               |                             | >>                    |          |
| 思者No<br>1-1 ケ | 患者名<br>イタス 太郎 | 性別         生年月日           男         2012/11/1 | 14話番号<br>3 087-813-<br>5222 | 任所<br>香川県高松市林町2217-15 | 詳細       |
|               |               | << <                                          | 1 >                         | >>                    |          |
|               |               |                                               |                             |                       |          |
|               |               |                                               |                             |                       |          |
|               |               |                                               |                             |                       |          |
|               |               |                                               |                             |                       |          |
|               |               |                                               |                             |                       |          |
|               |               |                                               |                             |                       |          |
|               |               |                                               |                             |                       |          |

患者検索画面にて患者名、患者名カナで検索が可能です。

「病院名」には受注履歴のある病院名で検索が可能。

表示された患者一覧の「詳細」を選択すると該当患者の詳細画面 が表示されます。

| 由老名 とく  | タスーナ郎        | フリガナ | 410- | 1 Ann   | 由老No             | т            |
|---------|--------------|------|------|---------|------------------|--------------|
| 作別      | 男            | 1949 | 71// | , , = / | 2012             | 11 13 1      |
|         |              |      |      | 生年月日    | 和暦:平成2-<br>年齢:7才 | 4年11月13日     |
| 郵便番号    | 7610301      | ł    | 食索   |         | 香川県高村            | 公市林町2217-15  |
|         |              |      |      | 住所      | test2            |              |
| 電話1     | 087-813-5222 |      |      | 電話2     |                  |              |
| FAX     | 087-813-5223 |      |      |         |                  |              |
| 病名      |              |      |      | 病名メモ    |                  |              |
| サイズ     | 28           |      |      | 左・右     | 両方               |              |
| 保険種類1   | 政保           |      | -    | 保険種類2   | 労災               |              |
| 保護者名 ケイ | タス 保護者       | 会社名  | ケイ   | ・タス株式会  | 緊急連絡<br>先        | 087-813-5222 |

登録済みの患者詳細画面が表示されます。

内容の修正、編集後画面右下「登録」を選択すると内容が保 存されます。

保存された内容は O2Lite 患者マスタへも反映されます。

| ۵                                                                                                    | 患者の詳細                                                                                                    | - 🗆 ×                                                                                                    |
|----------------------------------------------------------------------------------------------------|----------------------------------------------------------------------------------------------------|----------------------------------------------------------------------------------------------------|
| <b>患者の詳細</b><br>患者情報を入力します。                                                                                                    |                                                                                                    | 変更                                                                                                    |
| メインメニューへ 患者一覧へ 患者を保存                                                                                                    | 新規に作成 削除する                                                                                                    |                                                                                                    |
| 名前 ケイタス太郎 -                                                                                                    | 者No 1 1 1                                                                                                    |                                                                                                    |
| フリカ*ナ       ケイタス 知ウ         性別       男       _         生年月日       平成24/11/13       7       歳         電話1       087-813-5222       電話2         下AX       087-813-5223 | 郵便番号     761-0301     郵便番号検索       住所1     香川県高松市林町2217-15       住所力ナ     test2       住所2        保護者名     ケイタス 保護者       会社名     ケイ・タス株式会社       電話(会社)     087-813-5222 | 見稿の履歴<br>見稿の履歴<br>見積No 受<br>患者No. 受<br>1 33 命7<br>1 1 33 命7<br>1 1 33 命7<br>1 1 33 命7<br>1 1 33 命7<br>1 1 33 命7<br>1 1 33 命7<br>1 31 命7<br>1 1 33 の令利 |
| 病名<br>病名メモ<br>方名メモ<br>28<br>左・右<br>両方 ▼<br>(保険種類1<br>保険種類2<br>労災 ▼                                                                                                   | メモ     メモメモ       ファイル名     参照       追加     削除       表示     表示                                                                                                    | 3     1     1     3       4     1     28     \$3       5     999     25     \$3       6     1     1     3       1     1     5     \$3                 |
|                                                                                                    |                                                                                                    | <u> </u>                                                                                                    |

## ②患者データに画像を添付する

| は者情報<br>患者名 ケイ | タス 太郎        | フリガナ | ケイタス | 909    | 患者No                       | 1                 |
|----------------|--------------|------|------|--------|----------------------------|-------------------|
| 性別             | 男            |      |      | 生年月日   | 2012 ×<br>和暦:平成2-<br>年齢·7才 | 11 13<br>4年11月13日 |
| 郵便番号           | 7610301      | 楼    | 〕    | 住所     | 香川県高村<br>test2             | 公市林町2217-15       |
| 電話1            | 087-813-5222 | 2    |      | 電話2    |                            |                   |
| FAX            | 087-813-5223 | }    |      |        |                            |                   |
| 病名             |              |      |      | 病名メモ   |                            |                   |
| サイズ            | 28           |      | ור   | 左・右    | 両方                         |                   |
| 保険種類1          | 政保           |      |      | 保険種類2  | 労災                         |                   |
| 保護者名ケイ         | タス 保護者       | 会社名  | ケイ   | ・タス株式会 | 緊急連絡<br>先                  | 087-813-5222      |

| 10:37 11月20 | 日(水)        |       |      |          | 🗢 @ 100% 🛤 |
|-------------|-------------|-------|------|----------|------------|
|             |             | O2WEB | ノステム |          |            |
|             |             |       |      |          |            |
|             |             |       |      |          |            |
| 患者許         | 住細 患者の詳細を照会 | します。  |      |          | 戻る         |
| 患者          | 写真を撮る       | Ó     | 909  | 患者No 1-1 |            |
| 7745        | フォトライブラリ    |       |      |          |            |
|             | ブラウズ        | •••   |      |          |            |
|             |             |       |      |          |            |
|             |             |       |      |          |            |
|             |             |       |      |          |            |
|             |             |       |      |          |            |
|             |             |       |      |          |            |
|             |             |       |      |          |            |
|             |             |       |      |          |            |
|             |             |       |      |          |            |
|             |             |       |      |          |            |
|             |             |       |      |          |            |
|             |             |       |      |          |            |
|             |             |       |      |          |            |
|             |             |       |      |          |            |
|             |             |       |      |          |            |
|             |             |       |      |          |            |
|             |             |       |      |          |            |
|             |             |       |      |          |            |
| £           | ž録          |       |      |          |            |
|             |             |       |      |          |            |

患者詳細画面右下「画像添付」を選択し画像添付画面を開き

ます。

表示された画面の「ファイルを選択」をタップすると「写 真を撮る」「フォトライブラリ」「ブラウズ」から選択可 能です。

#### 1.写真を撮る

「写真を撮る」を選択した場合、カメラが起動します。

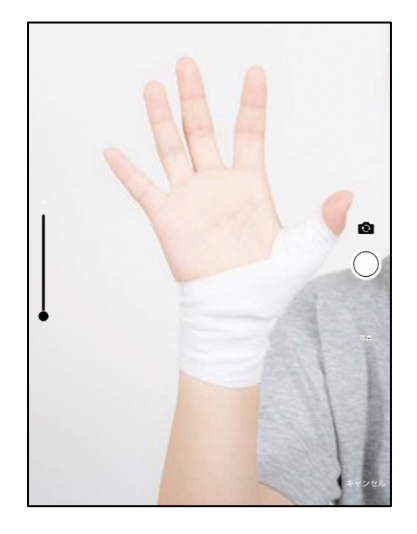

2.フォトライブラリ

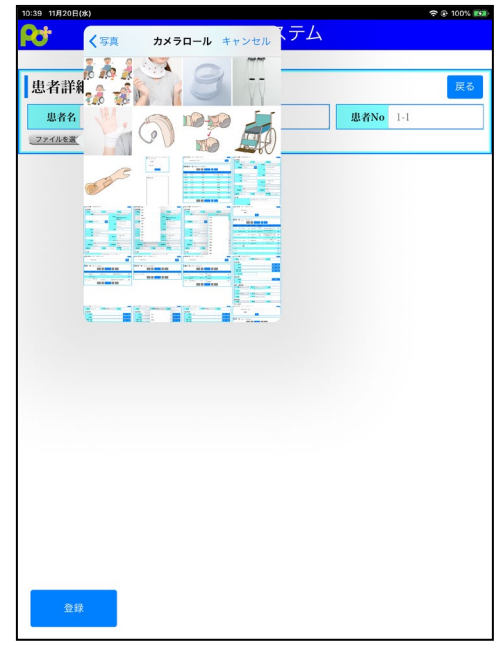

「フォトライブラリ」を選択するとタブレット端末に保存されている 画像を選択することが可能です。表示されているサムネイルから該当のも のを選択してください。

#### 3.ブラウズ

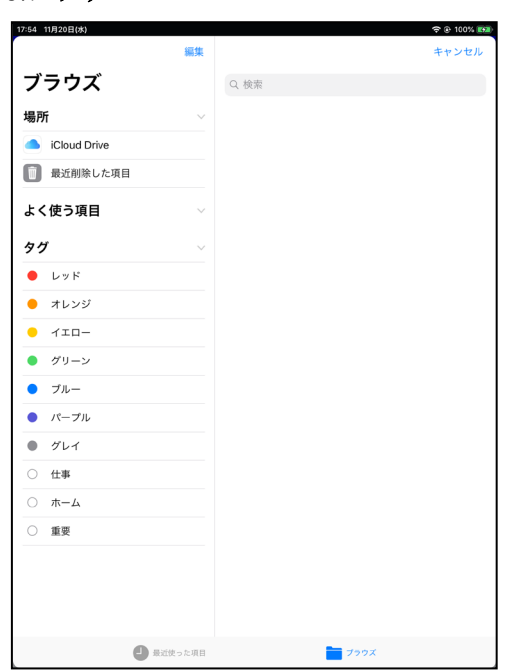

「ブラウズ」を選択した場合、icloud などから検索を行うことが可能です。

画像撮影、選択後、患者詳細画面を下にスライドさせると「添付ファイル一覧」に反映されています。

|                             | 주 @ 100% <b>@</b>               | 10:40 11月20日(水) 🗢 @ 100% 🗺 |
|-----------------------------|---------------------------------|----------------------------|
| O2WEB:                      | システム                            | 添付ファイル一覧 患者データの添付ファイル情報です。 |
| <b>出去共知</b> "我们的你们有这些       | R.A.                            |                            |
| <b>芯、有 計 和</b> 思者の評細を照然します。 | ×.                              |                            |
| 患者情報                        |                                 |                            |
| 患者名 ケイタス 太郎 フリガナ ゲイ         | ダス ダロウ 思者No 1                   |                            |
| 性別男                         | 2012 11 13 1                    |                            |
|                             | 生年月日<br>和暦:平成24年11月13日<br>年齢:7才 |                            |
| <b>郵便番号</b> 7610301 検索      | 香川県高松市林町2217-15                 |                            |
|                             | 住所 test2                        |                            |
|                             |                                 |                            |
| 電話1 087-813-5222            | 電話2                             |                            |
| FAX 087-813-5223            |                                 |                            |
| 病名                          |                                 |                            |
|                             | 病名メモ                            |                            |
| <b>サイズ</b> 28               | 左・右両方                           | > 💭 + 📖 +                  |
| 政保<br>保険種類1                 | 労災<br>保険種類 2                    |                            |
| 保護者名 ケイタス 保護                | 急連約<br>087-813-5222             |                            |
|                             | 先                               |                            |
| その他患者詳                      | 細画面を                            |                            |
| <b>→</b> )=                 |                                 |                            |
|                             | V71F                            |                            |
| 登録                          | 画像添付                            | 244a T                     |
|                             |                                 |                            |
|                             |                                 |                            |

再度「画像添付」を開き写真撮影、画像選択することで1患者に対し複数ファイルを添付することが可能です。

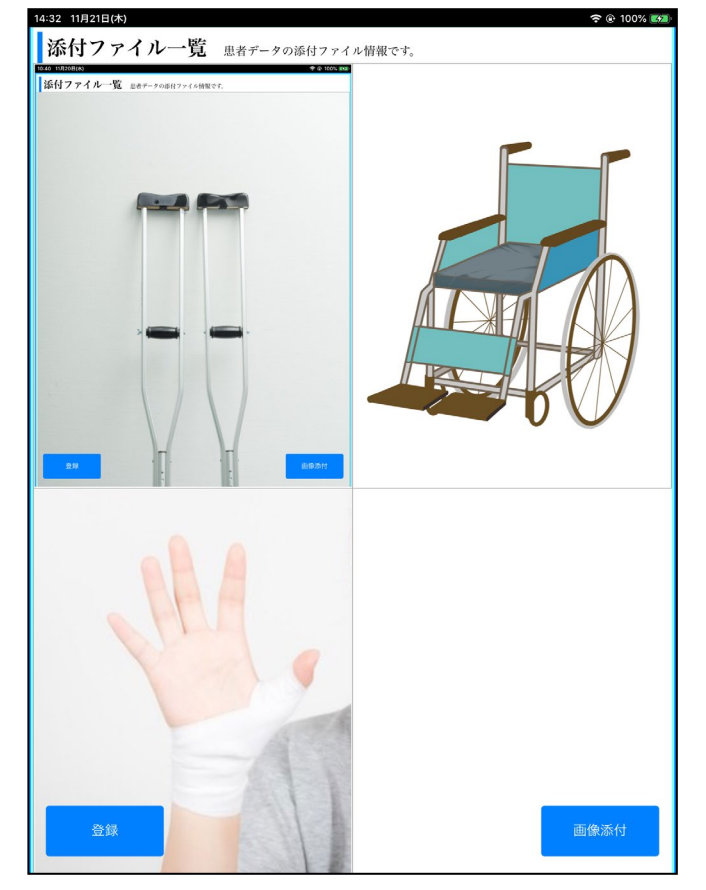

# ③登録した受注データを確認する。

患者詳細画面を下へスライドさせると該当患者が登録されている既存受注一覧が表示されます。

|                         | 🗢 🕃 100% 📷                       | 14:46 11月21日(木)                   |                         |           |                |          | <del>?</del> • |
|-------------------------|----------------------------------|-----------------------------------|-------------------------|-----------|----------------|----------|----------------|
| O2WEB                   | システム                             |                                   |                         |           |                |          |                |
| 詳細を照会します。               | 戻õ                               |                                   |                         | 1         |                |          |                |
|                         |                                  |                                   |                         |           |                |          |                |
| ケイタス 太郎 フリガナ ゲ          | 9x 9uウ 思者No 1                    |                                   |                         |           |                |          |                |
| 性別男                     | 2012 11 13                       | <b>1 35 3 1</b>                   |                         |           |                |          |                |
|                         | 生年月日<br>和暦:平成24年11月13日<br>年齢:7才  | 文社─見                              | 受注データの履歴情報で             | す。<br>< 1 | > >>           |          |                |
| 7610301 検索              | 香川県高松市林町2217-15                  | 見積種受注日                            | 商品名                     | 件名        | 病院名            | 担当者      | 月              |
|                         | 住所 test2                         | 1-33 病<br>院 19/11/30              | k +20190312ケイタ<br>ス靴型装具 | ケイタス靴型装具  | ケイタス整形外科病<br>院 | 管理者      | 20             |
| <b>雷誌1</b> 087-813-5222 | <b>電話</b> 2                      | 1-31 <mark>病</mark><br>院 19/09/19 | 123                     |           | 高松病院           | 管理者      | 11             |
| FAX 087-813-5223        | - COLL                           | 1-30 病<br>院<br>19/09/11           | k+20190312ケイタ<br>ス靴型装具  |           | 高松病院           | 管理者      | 61             |
| 病名                      |                                  | 1-28 <sup>病</sup><br>院 19/09/05   | k +20190312ケイタ<br>ス靴型装具 |           | 高松病院           | 管理者      | 19             |
|                         | 病名メモ                             | 1-27 病<br>院<br>19/08/09           | k +20190312ケイタ<br>ス靴型装具 |           |                | 管理者      | 37             |
| <b>サイズ</b> 28           | <mark>左・右</mark> 両方 ✓            | 1-25 病<br>院 19/08/09              | k +20190312ケイタ<br>ス靴型装具 |           | 高松病院           | 管理者      | 32             |
| 政保<br>重類1               | ٤. 🗸                             | 999- 病<br>25 院<br>19/08/09        | k+20190809てすと           | てすと       |                | 管理者      | 17             |
| , ヶイタス 保護: 患者詳紹         | 細画面を <sup>3連絡</sup> 087-813-5222 | 1-4 病<br>院 19/04/09               | k +20190312ケイタ<br>ス靴型装具 | 足底装具      | ケイタス整形外科病<br>院 | 管理者      | 30             |
|                         | 先                                | 1-3 <mark>病</mark><br>院 19/04/09  |                         |           |                | 管理者      |                |
|                         |                                  |                                   | <<                      | < 1       | > >>           |          | -              |
| 2録 メモル                  | 画像添付                             | 登録                                |                         |           |                | <u>ا</u> | 像汤             |

受注一覧の「詳細」を選択すると該当受注の詳細画面が表示されます。こちらで内容の確認、編集が可能です。 編集、保存した内容は O2Lite にも反映されます。

| 14:46 1    | 11月21  | 1日(木)   |                         |          |                |     | <del>ም</del> ው 100% |        |
|------------|--------|---------|-------------------------|----------|----------------|-----|---------------------|--------|
| 受注         | È–     | "覧 🦻    | そ注データの履歴情報で             | ţ,       | > >>           |     |                     |        |
| 見積<br>No   | 種<br>別 | 受注日     | 商品名                     | 件名       | 病院名            | 担当者 | 見積金<br>額            |        |
| 1-33       | 病<br>院 | 9/11/30 | k+20190312ケイタ<br>ス靴型装具  | ケイタス靴型装具 | ケイタス整形外科病<br>院 | 管理者 | 200,605             | 詳<br>細 |
| 1-31       | 病<br>院 | 9/09/19 | 123                     |          | 高松病院           | 管理者 | 112,083             | 詳細     |
| 1-30       | 病<br>院 | 9/09/11 | k+20190312ケイタ<br>ス靴型装具  |          | 高松病院           | 管理者 | 618,162             | 詳細     |
| 1-28       | 病<br>院 | 9/09/05 | k+20190312ケイタ<br>ス靴型装具  |          | 高松病院           | 管理者 | 198,334             |        |
| 1-27       | 病<br>院 | 9/08/09 | k+20190312ケイタ<br>ス靴型装具  |          |                | 管理者 | 377,856             |        |
| 1-25       | 病<br>院 | 9/08/09 | k +20190312ケイタ<br>ス靴型装具 |          | 高松病院           | 管理者 | 329,805             | 詳細     |
| 999-<br>25 | 病<br>院 | 9/08/09 | k+20190809てすと           | てすと      |                | 管理者 | 179,208             | 詳細     |
| 1-4        | 病<br>院 | 9/04/09 | k+20190312ケイタ<br>ス靴型装具  | 足底装具     | ケイタス整形外科病<br>院 | 管理者 | 302,505             | 詳<br>細 |
| 1-3        | 病<br>院 | 9/04/09 |                         |          |                | 管理者 | 0                   | 詳細     |
|            |        |         | <<                      | < 1      | > >>           |     |                     |        |
|            | Ê      | 全録      |                         |          |                | 画   | 象添付                 |        |

| 14:46 11月21日(木)  |                  |           |       |     |          | (•       | 🕒 100% 🎫 |  |  |  |  |  |  |
|------------------|------------------|-----------|-------|-----|----------|----------|----------|--|--|--|--|--|--|
| 2                |                  | O2WE      | Bシステム |     |          |          |          |  |  |  |  |  |  |
|                  |                  |           |       |     |          |          |          |  |  |  |  |  |  |
| 受注詳細 ∞           | 注の詳細を照会しま        | す。        |       |     |          |          | 戻る       |  |  |  |  |  |  |
| <b>受注日</b> 201   | 19/11/30         | 受付者       | 管理者   | 受   | žΝο      | 1-33     |          |  |  |  |  |  |  |
| 宛先情報             |                  |           |       |     |          |          |          |  |  |  |  |  |  |
| 患者名              | ケイタス 太郎          |           |       | 1   | 1        | 詳細       | 検索       |  |  |  |  |  |  |
| 病院名              | ケイタス整形外          | 科病院       |       | 999 | 1        | 詳細       | 検索       |  |  |  |  |  |  |
| 身障・労災<br>事故・生保   | ケイタス労災           |           |       | 999 | 1        | 詳細       | 検索       |  |  |  |  |  |  |
| Doc • P          | <b>T</b> ケイタスドク: | 9—        |       |     |          |          |          |  |  |  |  |  |  |
| 商品情報             |                  |           |       | -   | -        |          |          |  |  |  |  |  |  |
| 商品名              | k+20190312ク      | イタス靴型装    | 具     | 999 | 999 2 検索 |          |          |  |  |  |  |  |  |
| 件名               | ケイタス靴型装          | 具         |       |     |          |          |          |  |  |  |  |  |  |
| 病名・保険作           | 青報               |           |       |     |          |          |          |  |  |  |  |  |  |
| 保険国              | 保 🛛 🖸            | 入院・外<br>来 | 外来    |     | 病名       | 外反母趾     |          |  |  |  |  |  |  |
| サイズ 24           | 4cm              |           |       |     |          |          |          |  |  |  |  |  |  |
| 左・右右             | ·                | 交付券       | 券待    | 凈   | 認日       | 2019/11/ | 09       |  |  |  |  |  |  |
| 保護者ケ             | イタス保護者           | モデル       | なし    |     |          |          |          |  |  |  |  |  |  |
| 帳票情報             |                  |           |       |     |          |          |          |  |  |  |  |  |  |
| 証明書              | ×                | 領収書       |       | i i | 冰書       |          | ~        |  |  |  |  |  |  |
| サイズ情報            |                  | р         |       |     | 147      |          |          |  |  |  |  |  |  |
| <b>B</b> **      |                  | В         |       |     | W        |          |          |  |  |  |  |  |  |
| 登録               |                  | Т         |       |     |          | ー キャン    | 77.2     |  |  |  |  |  |  |
| <u>- 興作・納品</u> 権 | 接出               |           |       |     |          |          |          |  |  |  |  |  |  |

## ④病院データを確認する

| 17:02 8月30日(金)           |                 |
|--------------------------|-----------------|
| O2WEB                    | システム            |
|                          |                 |
|                          |                 |
| <b>ノーエー回回</b> 作業を選択して下さい |                 |
|                          |                 |
| 東キュー                     | 电老校志            |
| 交注入刀                     | 芯白快杀            |
|                          |                 |
| 受注データの新規登録を行います。         | 患者データの検索を行います。  |
|                          |                 |
|                          |                 |
| 病院検索                     | 得音先檢索           |
|                          |                 |
|                          |                 |
| 病院データの検索を行います。           | 得意先データの検索を行います。 |
|                          |                 |
|                          |                 |
|                          |                 |
|                          |                 |
|                          |                 |
|                          |                 |
|                          |                 |
|                          |                 |
|                          |                 |
|                          |                 |
|                          |                 |
|                          |                 |
|                          |                 |
|                          |                 |
|                          |                 |

メインメニュー画面「病院検索」から登録済みの病院データを

検索し確認。内容の編集を行うことが可能です。

病院検索画面にて病院名、病院名カナ検索が可能です。

表示された病院一覧「詳細」を選択すると該当の病院詳細画面が表示されます。

こちらで内容の確認、編集が可能です。

編集した内容はO2Liteへも反映されます。

| O2WEBシステム       O2WEBシステム         「新院校来 報告データの株式をです。       「「「「」」」」」」」」」」」」」」」」」」」」」」」」」」」」」」」」」                                                                                                    | 15:23 11月: | 21日(木)         |              | 4              | ድ 🕑 100% 🛤 | 15      | :23 11月21日( | 木)                 |      |            |        | <b>?</b> ( | e 100% 🛤 |
|----------------------------------------------------------------------------------------------------|------------|----------------|--------------|----------------|------------|---------|-------------|--------------------|------|------------|--------|------------|----------|
| 解院快楽 明宏データの検索を行います。     RC       フリーフトド院     原院       月開ビー覧 前表す     日本       「「開ビ」」     201907106期2       1-1     倉臣が用除       12     201907106期2       13     新規規用総       199-1     アイタス規制外時期       123-456-789     永磁府京都市市式展露合家町       マイタス規制外時期     124-456-789       文イタス規制外時期     124-456-789       文化                                                                                                    | 2          |                | O2WEB        | システム           |            |         |             |                    | O2WE | Bシステム      |        |            |          |
| 新院放家     卵液・クタの検索を行います。     原る       フリーワード     卵液・     (株)       第院・一覧     卵液・     (株)       「前院・一覧     (株)     (株)       12     20190710時歳     (11-111-111)       13     新規病際     (11-111-111)       13     新規病際     (11-111-111)       13     新規病際     (11-111-111)       13     新規病際     (11-111-111)       13     新規病際     (11-111-111)       13     新規病際     (11-111-111)       13     新規病際     (11-111-111)       13     新規病院     (11-111-111)       13     (11-111-111)     (11-111-111)       14     (12-12-16-180)     (11-111-111)       15     (11-111-111)     (11-111-111)       16     (11-11-111)     (11-111-111)       17     (11-111-111)     (11-111-111)       18     (11-11-111)     (11-111-111)       19     (11-111-111)     (11-111-111)       19     (11-111-111)     (11-111-111)       19     (11-111-111)     (11-111-111)       19     (11-111-111)     (11-111-111)       19     (11-111-111)     (11-111-111)       19     (11-111-111)     (11-111-111)       19     (11-111-111)     (11-111-111)                                                                                                    |            |                |              |                |            |         |             |                    |      |            |        |            |          |
| アリーワード       解読       (株)         第12       201907104歳       12       201907104歳       (日本)       (日本)         1-1       海松寺際       111-111-111       各州市水町(東田)       (日本)       (日本)       (日本)         1-2       201907104歳       111-111-111       各州市水町(東田)       (日本)       (日本)                                                                                                    | 病院         | 検索病院データの検      | 索を行います。      |                | 戻る         | I       | 病院詳細        | 用 病院の詳細を照会し        | ます。  |            |        |            | 戻る       |
| 病院一覧     病院子 ≠ 90歳並出来です.            《 2 2 200710病院           11 2 2010710病院             12 2019710病院           1111111             13 新規病院           111111             13 新規病院           112 2456-789             《 2 1 2 20                                                                                                    |            | フリーワード 痰       | 内            |                | 检索         |         | 病院情報        | ŧ                  |      |            |        |            |          |
| 病院一覧 病院データの検索線度です。       家院 アータの検索線度です。       家院 アータの検索線度です。       家院 アータの検索線度です。       家院 アータの検索線度です。       家院 アータの検索線度です。       家院 アータの検索線度です。       家院 アータの検索線度です。       家院 アータの検索線度です。       家院 アータの検索線度です。       家院 アータの検索線度です。       家院 アータの検索線度です。       家院 アータの検索線度です。       Set (1)       アータの検索線度です。       Set (1)       アータの検索線度です。       Set (1)       Record and record and record and |            |                |              |                |            |         | 病院名         | 高松病院               | フリガナ | 高松病院       | 病院No   | <b>)</b> 1 |          |
| 中部た-900株前まです。       住所       日本       住所       香川になば         1-1       高松菊酸       0875124444       高松市林町       詳細         1-2       20190710時酸       「福田       「福田         1-3       新規病院       111-1111       香田県高松市林町       詳細         99-1       ケイタス整形外料       123-456-789       京都府京都市右京区西院存梁町       詳細                 (名)              (名)               (名)                (名)                  (名)                                                  <                                                                                                    | 虚院.        |                | ale Ada III  |                |            |         | 郵           | <b>便番号</b> 7610301 | 杨    | 索          | 高松市林   | 木町2217-15  |          |
| 小市     小市     小市       1-1     森院名     TEL     住所       1-1     森院前院     0875124444     森松市林町2217-15     評価       1-2     20190710時院     FAI     子価       1-3     新規病院     111-111-1111     香川県高松市林町     評価       99-1     ゲイタス整形外軒納     123-456-789     京都府京都市右京区西院春余町     評価       ×     1                                                                                                    | 114 PT.    | 一見 病院テータの検     | 「索結果です。      |                |            |         |             |                    |      | 住          | 所 香川ビル | 2f         |          |
| 解除0       TEL       住所         1-1       高松朝院       087512444       高松市林町2217-15<       評価         1-2       20190710頃院       第       第       第         1-3       新規駅院       111-111-111       香川県高松市林町       評価         99-1       ケイタス整形外科網       123-456-789       京都市京区西院春米町       評価         ビー       ビー       ビー       ビー       ビー       ビー                                                                                                    |            |                | << <         |                |            |         |             |                    |      |            |        |            |          |
| 1-1     高松南廃     0875124444     高松市林町2217-15     評細       1-2     20190710病院     評細       1-3     新規南院     111-11111     香川県高松市林町     評細       999-1     方イタス整形外柄病     123-456-789     京都府京都市右京区西院春梁町     評       メモ棚                                                                                                    | 病院CD       | 病院名            | TEL          | 住所             |            |         | 電話          | 0875124444         | FAX  | 0873214567 | ]      |            |          |
| 1-2     20190710病院     1        1-3     新規病院     111-1111     香川県高松市林町     評細       999-1     たイタス整形外特病     123-456-789     京都府京都市右京区西院春梁町     評       メモ間                                                                                                    | 1-1        | 高松病院           | 0875124444   | 高松市林町2217-15   | 詳細         |         | その他         |                    |      |            | -      |            |          |
| 1-3     新規病院     111-11111     香川県高松市林町     詳細       990-1     パイタス整形外柄病     123-456-789     京都府京都市右京区西院春梁町     詳                                                                                                    | 1-2        | 20190710病院     |              |                | 詳細         |         | C 19   E    |                    |      |            |        |            |          |
| 999-1     ゲイタス築形外科病<br>院     123-456-789     京都府京都市右京区西院春采町     評                                                                                                    | 1-3        | 新規病院           | 111-111-1111 | 香川県高松市林町       | 詳細         |         |             |                    |      |            |        |            |          |
|                                                                                                    | 999-1      | ケイタス整形外科病<br>院 | 123-456-789  | 京都府京都市右京区西院春栄町 | 詳          |         |             | メモ                 | 相利   |            |        |            |          |
|                                                                                                    |            |                | << <         |                |            |         |             |                    |      |            |        |            |          |
|                                                                                                    |            |                |              |                |            |         |             |                    |      |            |        |            |          |
|                                                                                                    |            |                |              |                |            |         |             |                    |      |            |        |            |          |
|                                                                                                    |            |                |              |                |            | · · · · |             |                    |      |            |        |            |          |
|                                                                                                    |            |                |              |                |            |         |             |                    |      |            |        |            |          |
|                                                                                                    |            |                |              |                |            |         |             |                    |      |            |        |            |          |
|                                                                                                    |            |                |              |                |            |         |             |                    |      |            |        |            |          |
|                                                                                                    |            |                |              |                |            |         |             |                    |      |            |        |            |          |
|                                                                                                    |            |                |              |                |            |         |             |                    |      |            |        |            |          |
|                                                                                                    |            |                |              |                |            |         |             |                    |      |            |        |            |          |
| 20.42                                                                                                    |            |                |              |                |            |         | 5% A        |                    |      |            |        |            |          |
|                                                                                                    |            |                |              |                |            |         | 登載          | K T                |      |            |        |            |          |

# ⑤得意先データを確認する

| 17:02 8月30日(金)    |                 |
|-------------------|-----------------|
| O2WEB             | システム            |
|                   |                 |
| メニュー画面 作業を選択して下さい |                 |
|                   |                 |
|                   | 由 * 45 *        |
| 受注入刀              | 思者使案            |
|                   |                 |
| 受注データの新規登録を行います。  | 患者データの検索を行います。  |
|                   |                 |
|                   |                 |
| 丙院検索              | 得意无検索           |
|                   |                 |
| 病院データの検索を行います。    | 得意先データの検索を行います。 |
|                   |                 |
|                   |                 |
|                   |                 |
|                   |                 |
|                   |                 |
|                   |                 |
|                   |                 |
|                   |                 |
|                   |                 |
|                   |                 |
|                   |                 |
|                   |                 |
|                   |                 |

メインメニュー画面「得意先検索」から登録済みの得意先データを 検索し確認。内容の編集を行うことが可能です。

得意先検索画面にて得意先名、得意先カナ検索が可能です。

表示された得意先一覧「詳細」を選択すると該当の得意先詳細画面が表示されます。

こちらで内容の確認、編集が可能です。

編集した内容はO2Liteへも反映されます。

| 15:52 11月21日(木)                                                                                                    | 중 ⑧ 100% ■ 15:52 11月21日(木)                                     | 🗢 🛞 100% 💴                                                                                                   |
|----------------------------------------------------------------------------------------------------|----------------------------------------------------------------|----------------------------------------------------------------------------------------------------|
| PCT O2WEBシステム                                                                                                    |                                                                | O2WEBシステム                                                                                                    |
| 得意先検索 的意志于一次的绘成在行动主要                                                                                                    | 展3<br>得意先詳細 例<br>得意先詳細                                         | 意先の詳細を照会します。                                                                                                 |
| <b>7</b> 9-7-F 7792                                                                                                    | 検索         得意先名         ケイタン                                   | ス労災 フリガナ ケイタスロウサイ <b>得意先No</b> 1                                                                             |
| 得意先一覧       得意先データの検索結果です。         <       1       >>>            移意先名        1       >>>            移意先名           TEL           任所             990-1         ケイタス労災           087-813-5222           香川県高松市林町 | 第冊<br>第一<br>第一<br>第一<br>第一<br>第一<br>第一<br>第一<br>第一<br>第一<br>第一 | 610301       検索       香川県高松市林町         住所       抗 「ワジンタカマジンペシチョウ         3-5222       FAX       087-813-5223 |
|                                                                                                    | 發發                                                             |                                                                                                    |

メモ欄

| ■<< < < < < < < < < < < < < < < < < < <                               |
|-----------------------------------------------------------------------|
|                                                                       |
|                                                                       |
|                                                                       |
|                                                                       |
|                                                                       |
| ケイ・タス株式会社                                                             |
|                                                                       |
| 761-0301 香川県高松市林町 2217-15 香川産業頭脳化センタービル 302                           |
| $\mathbf{T} = 0.07  0.12  \mathbf{F} = 0.07  0.12  \mathbf{F} = 0.07$ |
| I   U8/-8I3-5222 F   U8/-8I3-5223                                     |
|                                                                       |
|                                                                       |
|                                                                       |
|                                                                       |
|                                                                       |